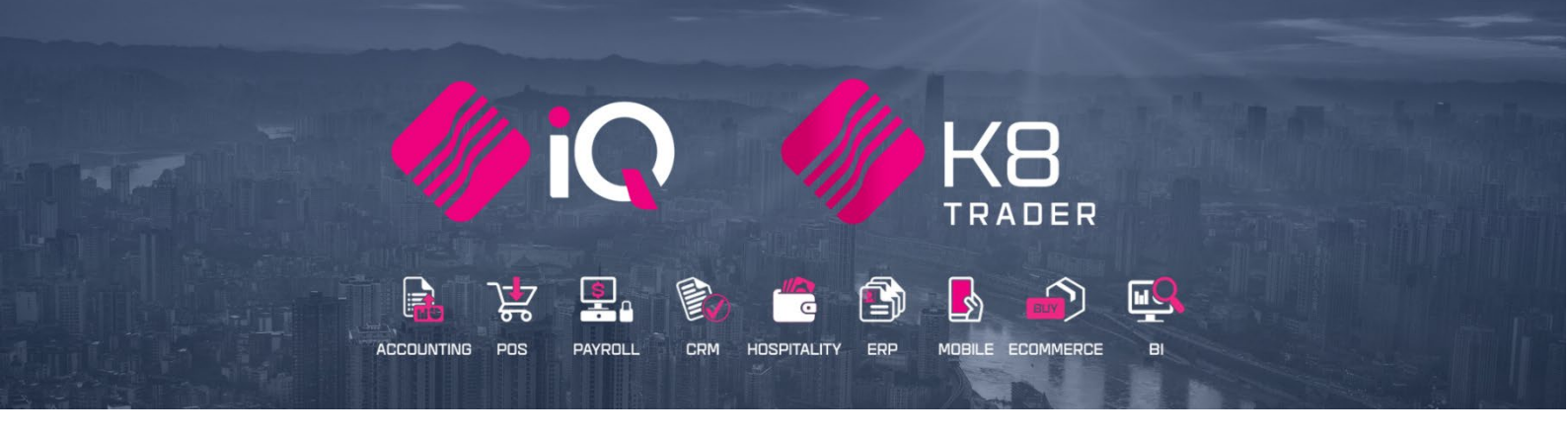

# IQ EPOD (Electronic Proof of Delivery)

# ENTERPRISE, BUSINESS, POS, K8 TRADER

25 Quantum Road | Moonstone Building | First Floor | Technopark | Stellenbosch | 7600 Tel: +27 21 880 0420 | Fax: +27 21 880 0488 | Email: info@iqretail.co.za | www.iqretail.co.za VAT Number: 4760205510 | Company Reg. 2000/020305/07

# IQ EPOD (ELECTRONIC PROOF OF DELIVERY)

A seamless, integrated electronic Proof of Delivery solution. Connects to your IQ system via Wi-Fi or mobile data. Working offline; your changes are cached and will automatically sync when you have connectivity.

The IQ ePod was created to compliment the IQ Deliveries and Collections module.

The IQ Deliveries and Collection Module enables you to manage all aspects of your delivery cycle, from initial planning and optimising the route through to loading vehicles and onward delivery to customers.

A key component of this solution is K8 ePod, an app that is installed on the drivers Smartphone or other suitable device. This provides the ability for the driver to manage the customer delivery cycle, check off and confirm the delivery, capture recipient names and signatures and to automatically inform staff immediately of any issues that have arisen.

We know that delivering the right goods at the right time to your customer is key to ensuring that your business remains at the forefront of customer service. Ensuring that deliveries are error free, or errors that have occurred are resolved quickly and efficiently, is important for ensuring accurate and timely invoicing. Capturing customer signatures for all deliveries made and having the signed PODs instantly available is vital to ensuring that queries are speedily resolved.

With the option to deploy the ePod solution on a Smartphone, you can choose the technology that best supports your delivery requirements. As ePod can operate in online or offline mode, your drivers can be assured that all updates happen as close to real time as possible when they are driving in and out of network coverage.

Depending on how you choose to operate, drivers can either pull a pre-prepared manifest from IQ for their route and vehicle or they may simply scan deliveries as they load the vehicle to create the manifest.

Drivers can review the manifest to ensure that all is correct, complete, and then download to their device. They can then begin the journey to complete their route, selecting each drop-in turn.

On arrival at the drop, the driver can easily scan the delivery ticket, record the recipient's name, and request their signature. Once completed, the delivery is updated within IQ, with a signed copy of the POD being emailed to the customer.

In the event of a problem arising with a delivery, the driver can record any problem lines directly on the device – issues such as shortages, damaged goods, etc, can be easily identified. Once the customer signature has been captured, then the delivery is automatically updated within IQ and problem lines are highlighted immediately to the staff. They can then view the reasons, notes and any images captured by the driver, and they can determine the right course of action to resolve the issue, including updating line quantities and organising another delivery.

If the device is connected to the mobile network at the time that the drop is completed, the updates will occur immediately meaning that you can take action to resolve the problem even before the driver has left the customer's premises.

## **PROOF OF DELIVERY FEATURES:**

- Download your delivery manifest to your device, including customer and delivery information
- View and complete deliveries
- Photo capture
- Signature capture
- Your system will require additional configuration to allow connections from the app.

## **KEY BENEFITS**

- Improved service / timing /communication
- No manual scanning or filing of POD's
- Electronic POD's to the right customer contact
- Reduced POD requests, held invoices and debtor days
- Make the POD's available for customers on the web
- Simple to use, yet powerful delivery management app

## **BUSINESS REQUIREMENT**

- Easy to use delivery confirmation solution
- Mobile "stand alone"
- Electronic drivers manifest with signature capture
- Automatic delivery confirmation
- Electronic POD to the customer

## IQ EPOD REQUIREMENTS

- Public Server domain name
- SSL Certificate from a valid CA authority (Require the files below after this is obtained)
- Certificate file (.pem)
- Private Key file (.key)
- CA Root/Intermediate Certificate file (.pem)
- Password used for Private Key file when generating the CSR (certificate request)
- Port selected in ePod.ini must be open

## **COST REQUIREMENTS**

- All Deliveries and Collections clients
  - IQ Enterprise included only need registration
  - IQ Business & IQ POS at a cost with registration
- Will require a device Registration
- The K8 ePod software for the phone or device is free but will be a charge per device bundle.
- Server Security Certificate and Hosting Customer & BP responsibility.
  - The cost of the certificate will vary depending on the client's requirements.
  - The SSL can be supplied by the ISP.

## **STEP TO FOLLOW:**

- 1. Download ePod from Play Store or App Store
- 2. Register of ePod Module
- 3. Setup Default Setting 1
- 4. Setup Module Parameters
- 5. Setup Server Service
- 6. Device Setup
- 7. Processing Invoicing for Deliveries and Collections
- 8. Deliveries and Collections Issue stock & Send manifest
- 9. Deliveries and Collections Manifest Maintenance
- 10. Processing ePod Software
- 11. Processing -Short deliveries
- 12. Processing -Failed deliveries
- 13. Processing Managing short Deliveries
- 14. Processing Reissue Short Delivered Goods
- 15. Processing Credit Note
- 16. Manifest Maintenance Completion

## DOWNLOAD EPOD FROM PLAY STORE OR APP STORE

Install the K8 ePod software onto your device from App Store or Play Store.

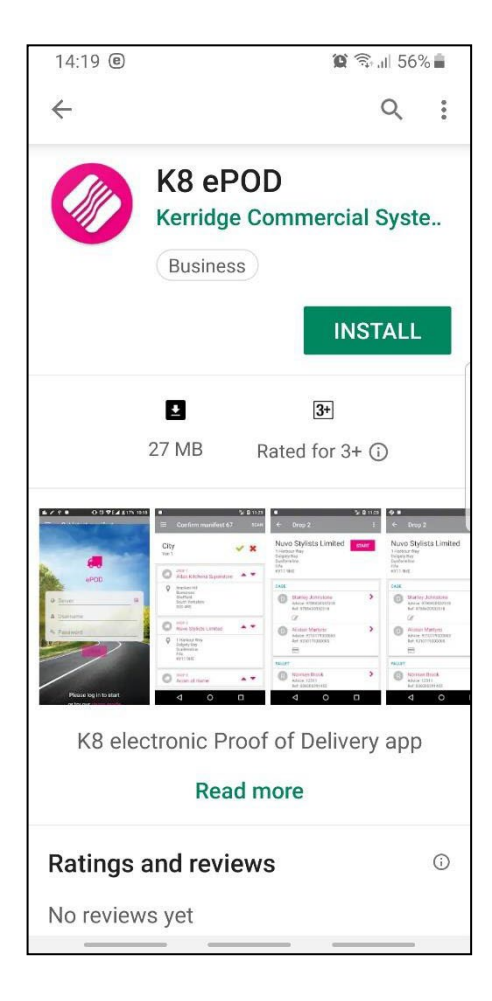

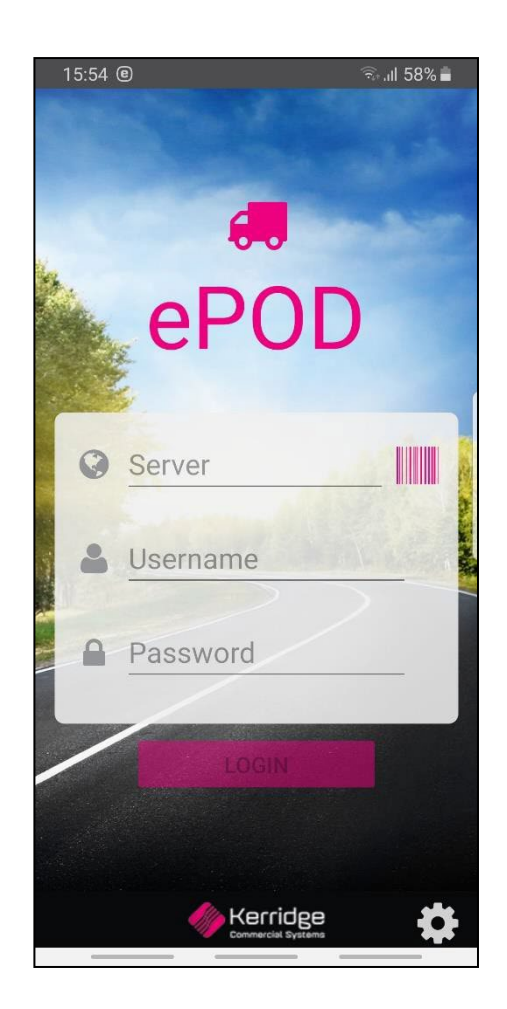

## **REGISTER THE EPOD MODULE**

This module is an add-on module that requires additional licencing and registration. You will only get access to the IQ ePod, when you have received the additional registration.

Contact the Sales Department at IQ Retail for the latest prices on the software. Select the Support Menu Option  $\rightarrow$  Register IQ  $\rightarrow$  Package Details

Tick the box for 'Register' IQ ePod under Module Details.

If the Save & Export option is used, email the reg.txt file to iqregistration@kerridgecs.com.

If the Save & E-mail is used, select the button at the bottom of the screen.

The End User Licence Agreement will appear on the screen. You must agree to the Terms and Conditions in the End User Licence Agreement by ticking the box and selecting the Accept button to continue to the e-mail setup screen and send the email as per normal.

Please send the Proof of Payment for the registration to igaccounts@kerridgecs.com.

After payment has been received, the registration will be sent back to the listed email in the registration details.

#### **REGISTRATION EMAIL**

You will receive an email, save the reg.txt attachment to e.g. Desktop. Example of email below:

| Dear IQ Retail Clie | int                                                                                                    |
|---------------------|----------------------------------------------------------------------------------------------------|
| Please find attach  | ed the registration file called "Reg.txt" for:                                                                           |
| Registration De     | tails                                                                                                    |
| Company Nam         | e : IQ RETAIL                                                                                                    |
| License Name        | IQ RETAIL                                                                                                    |
| System              | :ENTERPRISE5                                                                                                    |
| Edition             | :2017.0.0.0                                                                                                    |
| Terminals           | :2                                                                                                    |
| Telephone           | :0218800420                                                                                                    |
| Address             | :25 QUANTUM ROAD                                                                                                    |
|                     | TECHNOPARK                                                                                                    |
|                     | STELLENBOSCH                                                                                                    |
|                     | 7600                                                                                                    |
| Importing the R     | egistration file                                                                                                    |
| For The Enterprise  | Family of Products                                                                                                    |
| To import the regi  | stration file go to the registration screen and select the Advanced button.                                              |
| From the Advance    | d button menu select the Import Registration.                                                                            |
| Locate the reg.txt  | file and select ok. You will be prompted with a message indication if the registration was imported successfully or not. |
| Please see attache  | d image (registration_help.jpg) for a visual explanation.                                                                |

Select Support  $\rightarrow$  Register IQ Enterprise  $\rightarrow$  Click Advance  $\rightarrow$  Import Registration. Re-type the confirmation code (remember it is case sensitive) and select OK.

| You are about to<br>This will OVERRIDE | import a regist<br>any current reg | ration file!<br>istration data! |
|----------------------------------------|------------------------------------|---------------------------------|
| Are you sure                           | you want to do                     | o this?                         |
| System Code:<br>Your Code:             | 248577                             |                                 |
| Please re-type the confirmation        | on code above a                    | and click OK to continue        |
| 0                                      |                                    |                                 |

Go back to where the reg.txt file was saved and open it.

| iQ IQ Registratio | on Import      |                       |                  |               | 8      |
|-------------------|----------------|-----------------------|------------------|---------------|--------|
| Look in:          | reg            | ~                     | G 🤌 📂 🖽 ×        |               |        |
|                   | Name           |                       | Date modified    | Туре          | Size   |
| Quick access      | reg            |                       | 17/06/2020 15:40 | Text Document | 24 KB  |
|                   |                |                       |                  |               |        |
| Desktop           |                |                       |                  |               |        |
| -                 |                |                       |                  |               |        |
| Libraries         |                |                       |                  |               |        |
|                   |                |                       |                  |               |        |
| This PC           |                |                       |                  |               |        |
| 1                 |                |                       |                  |               |        |
| Network           |                |                       |                  |               |        |
|                   | File name:     | reg                   |                  | ~             | Open   |
|                   | Files of type: | IQ Registration Files |                  | ~             | Cancel |
|                   |                |                       |                  |               | li     |

Select ok to complete the registration process.

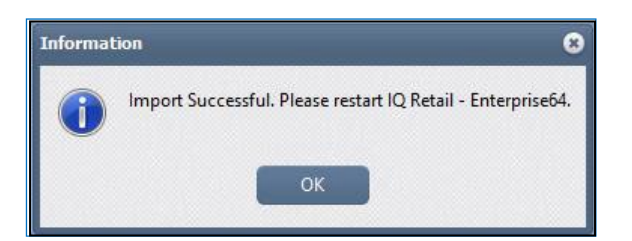

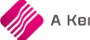

#### **REGISTER - DEVICES**

Once you have setup your phone with the e POD app and registered as an ePOD user, you will need to register the mobile device for IQ to integrate with it.

You will need the device name - When you try log in with the administrator username and password provided, the app will tell you that you have not registered it and to contact IQ Retail. Within the message it will give you a device ID. Note: This ID is case sensitive.

| Cannot login                                                                                                    |  |
|----------------------------------------------------------------------------------------------------|--|
| Your device is not registered!<br>Please request to register this device<br>[7900b1dde5b11677]<br>Contact IQ Retail (Pty) Ltd to update your<br>license details. |  |
| ок                                                                                                    |  |

To submit the registration, go to IQ and select Support  $\rightarrow$  Register

| Processi | ng Del            | otors Ci                         | reditors             | Stock                 | Ledger | Utilities | Support |
|----------|-------------------|----------------------------------|----------------------|-----------------------|--------|-----------|---------|
| Register | Remote<br>Support | Report an<br>Incident<br>Support | IQ Retail<br>Website | IQ Retail<br>Services |        |           |         |

Capture the server details from the ePod Service.

This will be an IP Address or the domain registered with your SSL Certificate.

Make sure that the port is open for incoming as well as outgoing communication on your firewall.

| ePOD Server Host   | http://10.0.0.52 |
|--------------------|------------------|
| ePOD Server Port   | 8090             |
| Username           | IQ               |
| Password           | ****             |
|                    |                  |
| Enable Proxy       | Tick For Yes     |
| Host (Proxy)       |                  |
| Username           |                  |
| Password           |                  |
| Port (Default 443) | 443              |

This device ID can be manually captured into IQ or updated through a 'Get Device List' option in the registration screen. The following setup can only be done after the devices have been installed. Phone installation will be addressed later in this manual.

| TRAINING    |                                                   |                             |                     |                                                                                                    |              |
|-------------|---------------------------------------------------|-----------------------------|---------------------|----------------------------------------------------------------------------------------------------|--------------|
|             |                                                   |                             |                     |                                                                                                    |              |
| ePOD eSales | Mail Addresses Package Details Reseller Details D | Debit Order Details Devices |                     |                                                                                                    |              |
| levice Id   | Device Name                                       | Is Registered               | Register/UnRegister | ePOD Server Host<br>Http:/<br>ePOD Server Port<br>443<br>Username<br>Password<br>Enable Proxy<br>Host (Proxy)<br>Username<br>Password<br>Port (Default 443)<br>Get Device List<br>Add Device | /172.16.0.90 |
|             | Image: Back                                       |                             |                     | Next                                                                                                    |              |
| 2<br>About  | Advanced                                          |                             |                     |                                                                                                    | Save & Send  |

The following setup can only be done after the mobile app has been installed on the device.

If a device is entered manually, click on the 'Add Device' option and capture the device id. Edit the name and click accept, this will then give you the device name to register.

| 🤽 Enter Device Id        | entification Version 20 | 21.10.0.1  | 0 |
|--------------------------|-------------------------|------------|---|
| Device Id<br>Device Name |                         |            |   |
| Selection                | ESC Cancel              | F10 Accept |   |

Capture the server details from the ePod Service.

This will be an IP Address or the domain registered with your SSL Certificate.

Capture the Device ID for example 'UTKDU19505003003'

Edit the name and click accept

This will then give you the device name to register.

Then select the option to register the device by selecting Save & Send

|       | (dd)<br>Back | Next Next                                        |
|-------|--------------|--------------------------------------------------|
| About | Advanced     | Save & Send                                      |
|       |              | Send via Web<br>Send via Email<br>Export to File |

- Click on the Save via Web
- Click on the Save via Email
- Click on the Save via File

## **SETUP – DEFAULT SETTING 1**

From the IQ main menu  $\rightarrow$  Utilities  $\rightarrow$  Setup  $\rightarrow$  Company Details  $\rightarrow$  Default Setting 1  $\rightarrow$  Enable Deliveries and Collections as well as Enable K8ePOD

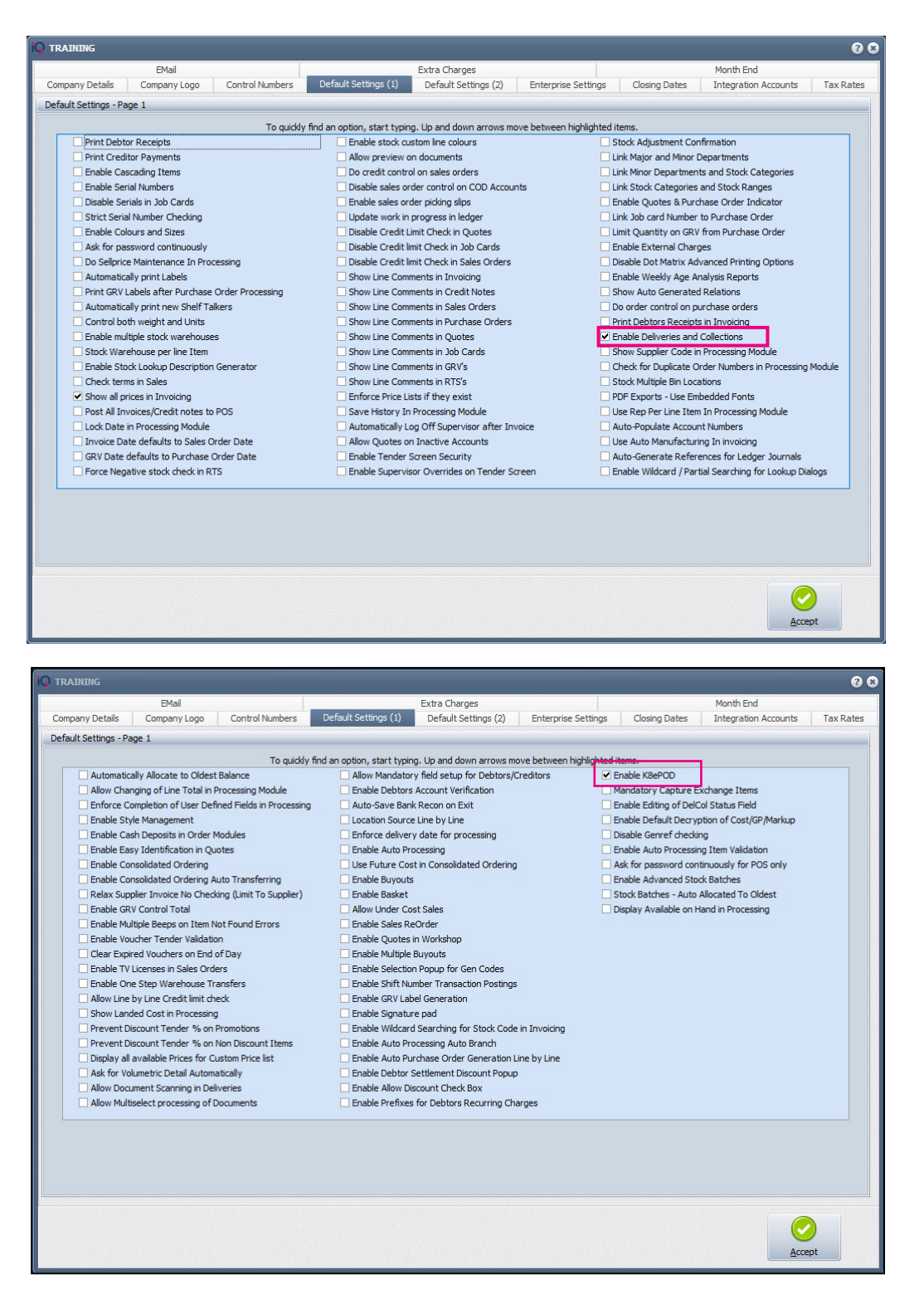

#### **SETUP - MODULE PARAMETERS**

From the IQ main menu → Utilities → Setup → Module Parameters → Stock → Deliveries and Collections

#### →Setup

| Major Departments                         | Deliveries and Collections                     |
|-------------------------------------------|------------------------------------------------|
| Minor Departments                         | Stock Categories                               |
| <ul> <li>Warehouses</li> </ul>            | Stock Ranges                                   |
| O Adjustment Codes                        | Stock Styles                                   |
| <ul> <li>Stock Groupings</li> </ul>       | Stock Size Groupings                           |
| O Line Item Colours                       | <ul> <li>Web Categories</li> </ul>             |
| O Auto Re-Ordering Formulas               | O Stock Colour Groupings                       |
| O User Defined Table                      | O Price Variants Groupings                     |
| Stock Adjustment Reasons                  | Stock Cycles                                   |
| <ul> <li>Synchronization Setup</li> </ul> | <ul> <li>Auto Stock Code Generation</li> </ul> |
| Stock Transfers                           | <ul> <li>Stock Lookup Fields</li> </ul>        |
| Stock Colours                             | GRV Pre-Scan Setup                             |
| Stock Sizes                               | <ul> <li>Stock Notifications</li> </ul>        |

Select Maintain Vehicles and proceed to Setup

| IQ TRAINING                                                                                                    | 8 8                                                                                                   |
|----------------------------------------------------------------------------------------------------|----------------------------------------------------------------------------------------------------|
|                                                                                                    |                                                                                                    |
| Settings                                                                                                    | Maintenance                                                                                           |
| Enable Strict Credit Note Control  Enable Audit Reasons  Disable Credit Note Issuing In Deliveries and Collections  Disable Delivery and Collections for Non Stock Items  Enable Delivery and Collections Detailed Reason per Stock Items | <ul> <li>Maintain Vehicles</li> <li>Maintain Status Types</li> <li>Maintain Delivery Areas</li> </ul> |
| Qose                                                                                                    | <br>                                                                                                  |

Add new Delivery Vehicle or Edit and existing vehicle.

| Registration | Description     | Load Capacity       | Unit Meas Charge Out Rate | Route Description |  |
|--------------|-----------------|---------------------|---------------------------|-------------------|--|
| CFM1123      | CFM1123         |                     | 1 Kilograms               | 11                |  |
|              |                 |                     |                           |                   |  |
|              |                 |                     |                           |                   |  |
|              | Vehicle Details |                     |                           |                   |  |
|              | p               | egistration No. CEM | 1123                      | - 1               |  |
|              |                 | Description CFM     | 1123                      | -                 |  |
|              |                 | Load Capacity 1.00  | Glograms 💌                |                   |  |
|              | Ch              | arge Out Rate R1.0  | 0                         |                   |  |
|              | Rou             | ite Description     |                           |                   |  |
|              |                 |                     |                           |                   |  |
|              |                 |                     |                           |                   |  |
|              |                 |                     |                           |                   |  |
|              |                 |                     |                           |                   |  |
|              | Cancel          |                     |                           | Accept            |  |
|              | Cancel          |                     |                           | Accept            |  |

Fill in the Registration Number, Description.

The load Capacity, Charge Out Rate and Route Description are required fields

The Registration No and Description will be use for the K8 ePod software for the driver's device.

All the standard Deliveries and Collections setup setting must be applied.

In other words, ensure that the Maintain Status Type has been created, making sure you have a delivery status type

| Status Type Details            |                                                                                              |                  |                            |                        |  |
|--------------------------------|----------------------------------------------------------------------------------------------|------------------|----------------------------|------------------------|--|
|                                |                                                                                              |                  |                            |                        |  |
|                                | Code                                                                                         | TBD              |                            |                        |  |
|                                | Description                                                                                  | To be Delivered  |                            |                        |  |
| Stoc                           | k Has Left the Store                                                                         | Tick For Yes     |                            |                        |  |
| Must Save In                   | nfo when Processing                                                                          | Tick For Yes     |                            |                        |  |
| Must Print Ir                  | nfo when Processing                                                                          | Tick For Yes     |                            |                        |  |
|                                | Printer type                                                                                 | Report Printer   |                            | •                      |  |
|                                | Layout Number                                                                                | Default Delivery | And Colle                  | ect 🔻                  |  |
|                                |                                                                                              |                  |                            |                        |  |
|                                |                                                                                              |                  |                            |                        |  |
| Proc                           | accing Madulae                                                                               |                  |                            |                        |  |
| Proc                           | essing Modules                                                                               |                  |                            |                        |  |
| Proc                           | essing Modules<br>Processing Mod                                                             | lule A           | llowed                     | Default                |  |
| Proc                           | essing Modules<br>Processing Mod                                                             | lule A           | llowed<br>V                | Default                |  |
| Proc                           | essing Modules<br>Processing Mod<br>rvoices<br>redit Notes                                   | lule A           | llowed<br>V                | Default<br>□<br>☑      |  |
| Proc.                          | Processing Modules<br>Processing Mod<br>tvoices<br>redit Notes<br>ales Order                 | tule A           | llowed<br>V<br>V           | Default<br>V           |  |
| Proc.                          | Processing Modules<br>Processing Mod<br>tvoices<br>redit Notes<br>ales Order<br>tuotes       | tule A.          | llowed<br>V<br>V           | Default<br>V<br>V      |  |
| Proc<br>L<br>C<br>S<br>C<br>P  | Processing Modules<br>Processing Mod<br>tvoices<br>redit Notes<br>ales Order<br>Juotes<br>OS | tule A           | llowed<br>V<br>V<br>V      | Default<br>V<br>V<br>V |  |
| Proc<br>II<br>C<br>S<br>Q<br>P | Processing Modules<br>Processing Mod<br>voices<br>redit Notes<br>ales Order<br>Juotes<br>OS  | we A             | llowed<br>2<br>2<br>2<br>2 | Default<br>V<br>V<br>V |  |
| Proc<br>Ju<br>S<br>Q<br>P      | Processing Modules<br>Processing Mod<br>woices<br>redit Notes<br>ales Order<br>Juotes<br>OS  | iule A.          | llowed<br>V<br>V<br>V<br>V | Default<br>V<br>V      |  |
| Proc                           | Processing Modules<br>Processing Mod<br>mvoices<br>redit Notes<br>ales Order<br>Juotes<br>OS | lule A.          | llowed<br>V<br>V<br>V      | Default<br>V<br>V      |  |

## **SETUP - SERVER SERVICE**

The ePod server service is available in your C:\IQRetail\IQEnterprise folder.

| 🔝 IQEnterprise   | 09/02/2021 09:08 |
|------------------|------------------|
| 😰 IQePODServer   | 09/02/2021 09:04 |
| IQePODServer_log | 12/03/2021 12:30 |

Right click on the IQePODServer application and Run as Administrator.

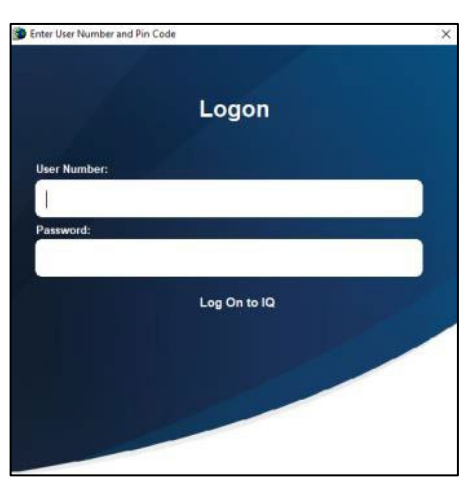

Log in with an IQ Administrator User and Password

From the IQ main menu  $\rightarrow$  Setup  $\rightarrow$  Service Configuration

| Setup   | Windows                  |     |
|---------|--------------------------|-----|
| Service | Service<br>Configuration |     |
|         | Setup                    |     |
|         | Service Configurat       | ion |

#### Install and Start the Service

|                                                                                                  | erver                            |                                     | ? ×                         |
|--------------------------------------------------------------------------------------------------|----------------------------------|-------------------------------------|-----------------------------|
| Install                                                                                          | Start                            | Stop                                | Uninstall                   |
| Welcome to the IQ Service                                                                        | Manager. From here you           | can manage the installation         | on and status of IQ Service |
| Description: IQ Retail ePOD Se<br>Installed: No<br>Started: No<br>Location: C:\IQRetail64\IQEnte | rver<br>erprise\IQePODServer.exe | e                                   |                             |
| Service Setup: IQePODSe                                                                          | erver                            |                                     | ? ×                         |
|                                                                                                  |                                  |                                     |                             |
| Install                                                                                          | Start                            | Stop                                | Uninstall                   |
| Install<br>Welcome to the IQ Service                                                             | Start<br>Manager. From here you  | Stop<br>can manage the installatio  | Uninstall                   |
| Install<br>Welcome to the IQ Service<br>Current Service Details                                  | Start<br>Manager, From here you  | Stop<br>can manage the installation | Uninstall                   |

| ۲                               | Service Setup: IQePOD                                                                                            | Server                                   |                             | ?                      | Х       |
|---------------------------------|----------------------------------------------------------------------------------------------------|------------------------------------------|-----------------------------|------------------------|---------|
|                                 | Install                                                                                                    | Start                                    | Stop                        | Uninstall              |         |
| 0                               | Welcome to the IQ Servio<br>urrent Service Details                                                               | ce Manager. From here you                | u can manage the installati | on and status of IQ Se | rvices. |
| Ser<br>Des<br>Ins<br>Sta<br>Loc | vice Name: IQePODServe<br>scription: IQ Retail ePOD S<br>talled: Yes<br>rted: Yes<br>ration: C: \IQRetail64\IQEr | r<br>Server<br>hterprise\IQePODServer.e: | xe                          |                        |         |

## SERVICE CONFIGURATION

From the menu, select Setup then Service Configuration.

| Setup   | Windows               |  |
|---------|-----------------------|--|
| Service | Service               |  |
|         | Setup                 |  |
|         | Service Configuration |  |

An information screen will appear

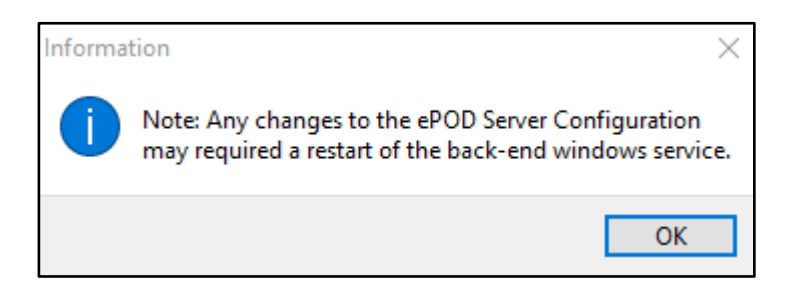

Click OK

| IQRetail ePOD                                                                                                    | Server Configuration                                                          |                                                                                   | 1                 | Y X                     |
|----------------------------------------------------------------------------------------------------|-------------------------------------------------------------------------------|-----------------------------------------------------------------------------------|-------------------|-------------------------|
| Port Number:<br>Login Username:<br>Login Password:<br>Enable Logging:<br>Allow Partial Drops<br>Enable Edit Qtys: | 8090       IQ       ****                                                      | Certificate File:<br>Private Key File:<br>Root Certificate File:<br>Key Password: |                   | •••                     |
| Company Detail                                                                                                    | <u>\$</u><br>3 Path<br>\/QRetall64\/QEnterprise\<br>\/QRetall64\/QEnterprise\ | 001<br>IQM                                                                        |                   | Add<br>Update<br>Remove |
| Company ID: 1                                                                                                    | DB Path:                                                                      | Save S                                                                            | ave E <u>x</u> it |                         |

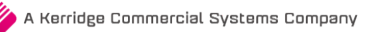

The port needs to be selected for this application, as you can see, we have made use of the generic 443 port. This is not advised as it is an unsecure port.

Select a username and password. This will be used to log into your device to link to the company.

The information needs to be the same as the information registration setup of IQ.

| ENABLE LOGGING         | This will keep track of all transactions in a log file.                                                      |
|------------------------|----------------------------------------------------------------------------------------------------|
| ALLOW PARTIAL<br>DROPS | This will allow you to deliver a partial amount of the issued goods. This is ideal for damages in transit.   |
| ENABLE EDIT QTYS       | This allows you to edit the quantity that is being delivered and works in conjunction with the above option. |
| ALLOW PHOTOS           | Allows you to take photos with your smart device to send back to IQ.                                         |
| ENABLE AUTO<br>EMAIL   | Allows you to email the proof of delivery once signed.                                                       |

The SSL Information must be requested and coordinated by your IT Specialist. A company needs to be linked to the server for the manifest to be processed.

- Company id is an identifier within the server and not the company number within IQ.
- Company path needs to be the IQ company that will be making use of the ePod solution.

It is important that ePod has SSL Mode enabled.

Should this be enabled and not completed, the following error will display.

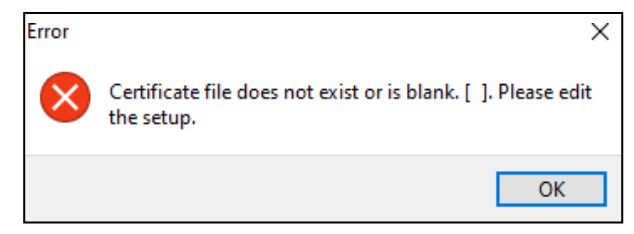

Once you have received your four SSL Certificates you will need to save them into your Enterprise folder.

| cert1.pem      | 02/03/2021 9:24 AM | PEM File | 2 KB |
|----------------|--------------------|----------|------|
| chain1.pem     | 02/03/2021 9:24 AM | PEM File | 2 KB |
| fullchain1.pem | 02/03/2021 9:24 AM | PEM File | 4 KB |
| privkey1.pem   | 02/03/2021 9:24 AM | PEM File | 2 KB |

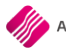

You will then need to add this information to the configuration screen.

| IQRetail ePOD S      | Server Configuration |                        | ? ×                     |
|----------------------|----------------------|------------------------|-------------------------|
| Port Number:         | 8090                 | Certificate File:      | C:\IQRetail 2021\IC…    |
| Login Username:      | 1                    | Private Key File:      | C:\IQRetail 2021\IC…    |
| Login Password:      | *                    | Root Certificate File: | C:\IQRetail 2021\IC···· |
| Enable Logging:      |                      |                        |                         |
| Allow Partial Drops: | Allow Photos:        |                        |                         |
| Enable Edit Qtys:    | Enable Auto Email:   |                        |                         |

Once this has been done and you return to your registration screen in IQ, the Server Host information will be updated.

| POD eSales<br>evice Id<br>d5se2d8552694aa<br>Q4UKCFAPR3ZDAI | Device Name<br>ad Andrew<br>DA Unnamed | Is Registered | Register/AnRegister | ePOD Sen<br>ePOD Sen<br>UK<br>Pri<br>Host<br>UK<br>Pri<br>Port (Defa | ver Host atestservin<br>ver Port 8090<br>sername 1<br>sssword *<br>le Proxy Tick For<br>(Proxy)<br>sername<br>sssword 443<br>uit 443<br>Add Device | Yes         |
|-------------------------------------------------------------|----------------------------------------|---------------|---------------------|----------------------------------------------------------------------|----------------------------------------------------------------------------------------------------|-------------|
| (i)<br>About                                                | Rack<br>Back                           |               |                     | ()<br>itent                                                          |                                                                                                    | Save & E-Me |

#### **DEVICE SETUP**

Fill in the server information and the Port Number separating the two with a :

For example, http://10.8.8.888:44

Vehicle Registration Number and password.

This will be the same as the setup in Module Parameters.

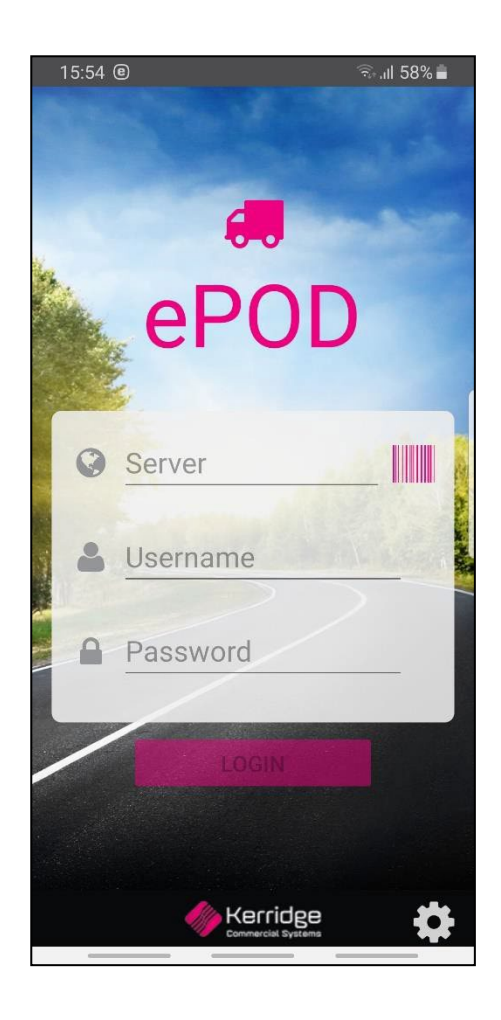

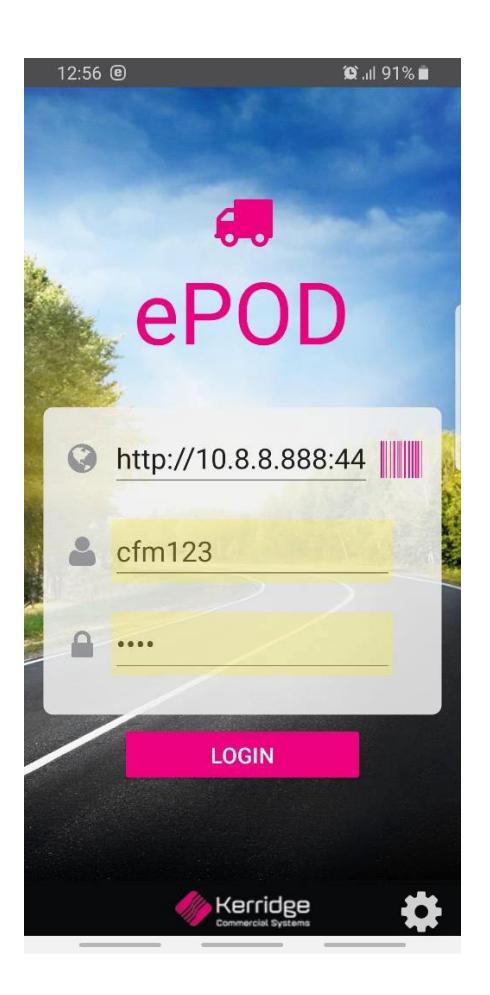

## **PROCESSING – INVOICING FOR DELIVERIES AND COLLECTIONS**

The deliveries and collections process will be the same, starting at a Sales Order and proceeding to an Invoice remembering to select the status type.

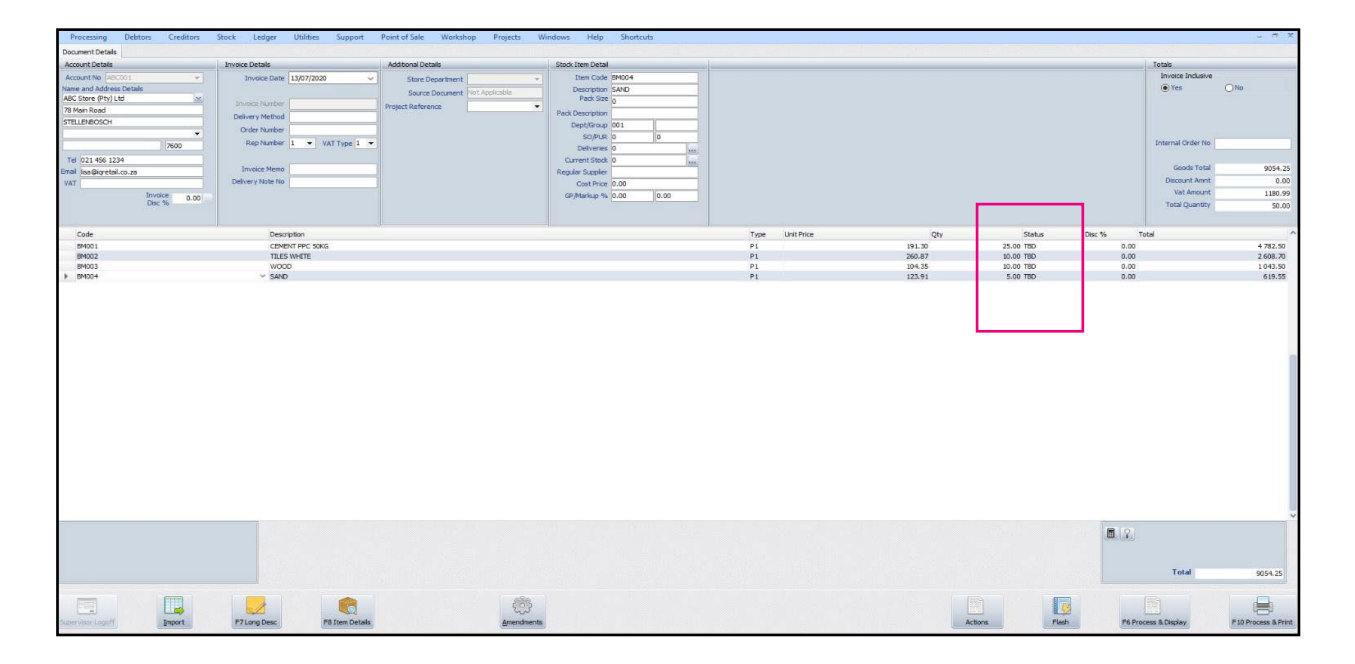

| 😂 📴 🚼 🙏 🖂 🐴 🔍 100% ~ 🤍 💷 📑 🗊 🖉 🙌 4 1 of 1 🕨 🕅 🛛 Close |                                                                                                    |                     |                                                                   |                                                                                |            |  |
|-------------------------------------------------------|----------------------------------------------------------------------------------------------------|---------------------|-------------------------------------------------------------------|--------------------------------------------------------------------------------|------------|--|
|                                                       |                                                                                                    |                     |                                                                   |                                                                                | 1          |  |
|                                                       |                                                                                                    |                     |                                                                   |                                                                                |            |  |
|                                                       |                                                                                                    | Tax Invoice Instruc | tion - To be Delivered                                            |                                                                                |            |  |
|                                                       | Invoice Fro<br>The Training Company<br>1st floor, Hoonstone House<br>25 Quantum Street<br>Stellenbosch | Company<br>Logo     | Telephone<br>Fax<br>E Mail<br>Vat Registration No<br>Invoice Date | 0218800420<br>0218800488<br>retail@retail.co.za<br>4511111111111<br>13/07/2020 |            |  |
|                                                       | Invoice To<br>ABC Share (Pty) Ltd<br>5465455<br>STELLENBOSCH                                           |                     | ABC Store (Pty) Ltd<br>78 Main Road<br>STELLENBOSCH               | Deliver To                                                                     |            |  |
|                                                       | Account No Impice Date                                                                                 | Order Number Repres | rentative                                                         | Invoice Number                                                                 | Page       |  |
|                                                       | ABC001 13/07/2020                                                                                      | 1 6                 | lep 1                                                             | INVO                                                                           | 1 of 1     |  |
|                                                       |                                                                                                    |                     |                                                                   |                                                                                | 31511303   |  |
|                                                       | Item Code Description                                                                                  | Quar                | tity UnitPrice                                                    | Disc % VatAmnt                                                                 | Line Total |  |
|                                                       | BM001 CEMENT PPC :                                                                                     | 50KG 2              | 166.35                                                            | 623.80                                                                         | 4 158.70   |  |
|                                                       | BM002 TILES WHITE                                                                                      | 1                   | 10.00 226.84                                                      | 340.27                                                                         | 2 268.43   |  |
|                                                       | BM003 WOOD                                                                                             | 1                   | 0.00 90.74                                                        | 136.11                                                                         | 907.39     |  |
|                                                       | BMUU4 SAND                                                                                             |                     | 5.00 107.75                                                       | 80.81                                                                          | 538.74     |  |

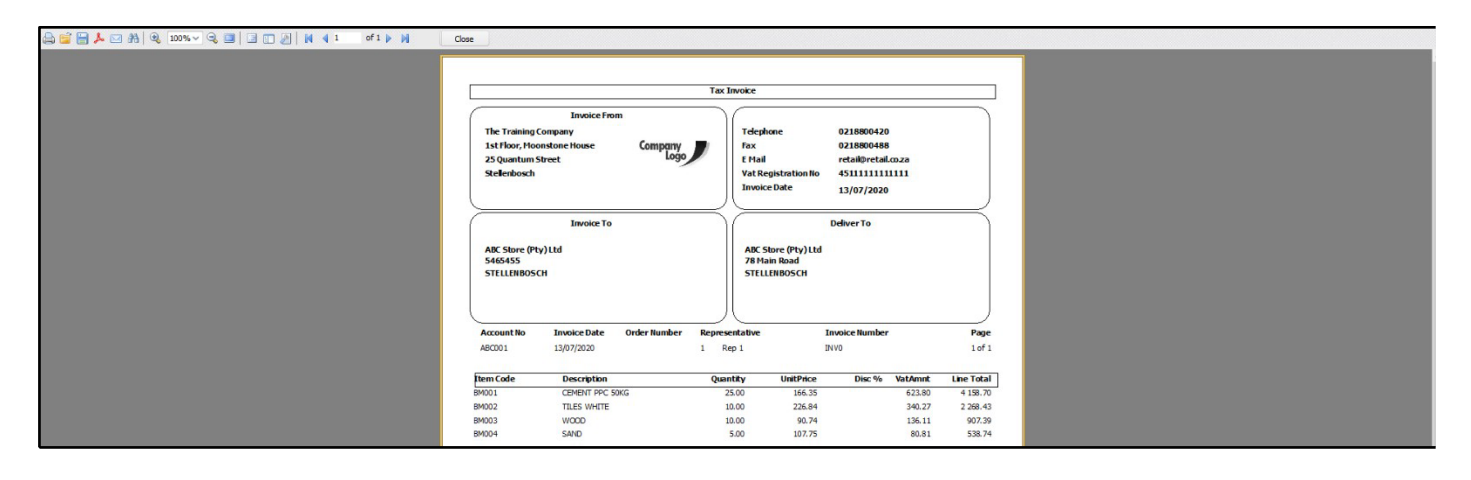

## ePod

#### **STEP 9**

## **DELIVERIES AND COLLECTIONS – ISSUE STOCK & SEND MANIFEST**

From the IQ main menu → Stock → Deliveries and Collections → Deliveries and Collections

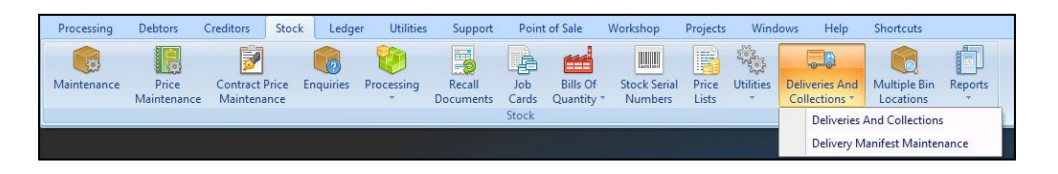

The new delivery Invoice will be at the bottom of all documents.

|          |         | Sort Order                                                 | 10          | Report Selection                                                                                                    |               |            |                     |            |        |                 | Colour                                                                                                    | Legend                                                               | Available Fi | iters     |               |           |   |
|----------|---------|------------------------------------------------------------|-------------|----------------------------------------------------------------------------------------------------|---------------|------------|---------------------|------------|--------|-----------------|----------------------------------------------------------------------------------------------------|----------------------------------------------------------------------|--------------|-----------|---------------|-----------|---|
|          |         | Number  Number  Documer  Doc Date  Debtor A  Code  Inv Num | t<br>ccount | Invace Instructors<br>Issue Summary Report<br>Outstanding times Report<br>Completed Items Report<br>Selected Verlook Issue Report<br>Dans to be Delivered Report<br>Polary Sto<br>Audt Summary<br>Deliol Compare Report |               |            |                     |            |        |                 | Complet<br>Partadiy<br>Januacit<br>Picking S<br>been Priv<br>Delivery<br>Picking S<br>Printed<br>Out Por<br>Delivery | ed/Delive<br>leivered<br>lip has<br>ited<br>for<br>Delivery<br>Paled | Clear Filter |           |               |           |   |
| Document | Inv Num | RegBy                                                      | Final Dest  | Status                                                                                                    | Doc Date      | Acc        | Acc Name            | Del Date   | Code   | Stock Descrip   | Inv Qty                                                                                                    | RefQty                                                               | Ins Qty      | GLeft Qty | TobeDelivered | To Be Ret |   |
| 19690    |         |                                                            |             | 750                                                                                                    | 15/07/2020 14 | 5:4A8C001  | ABC Store (Pty) Ltd | 30/12/1899 | EP4101 | CEMENT PPC 50KG |                                                                                                    | 5                                                                    | 0            | 0         | 0 2           | 15        | 0 |
| 3NV0     |         |                                                            |             | 780                                                                                                    | 13/07/2020 1  | 5:4 ABC001 | ABC Store (Pty) Ltd | 30/12/1899 | EF4002 | TILES WHETE     | 1                                                                                                    | D                                                                    | 0            | 0         | 0 1           | 10        | 0 |
| INV0     |         |                                                            |             | TBD                                                                                                    | 13/07/2020 1  | 5:4ABC001  | ABC Store (Pty) Ltd | 30/12/1899 | EM103  | doow            |                                                                                                    | 0                                                                    | 0            | 0         | 0 1           | 10        | 0 |
| DWD      |         |                                                            |             |                                                                                                    |               | 5:4 ABC001 |                     |            |        |                 |                                                                                                    |                                                                      |              |           |               |           | 0 |

#### Issue the stock

Select the correct Invoice and Issue the Stock.

| Selected Item    |                       |
|------------------|-----------------------|
| All Items for Se | elected Debtor        |
| All Items for Se | elected Invoice       |
| All Items for Se | elected Delivery Area |

Once the Invoice Issue screen is open, Enable Editing and select the Delivery Vehicle, and Issue the Quantity for all or individually, if not all quantities are issuing the outstanding quantities can be issue to a vehicle at a later stage.

| Issue Date       13/07/2020 <ul> <li>Issue Date</li> <li>13/07/2020</li> <li>Issue Date</li> <li>13/07/2020</li> <li>Issue Date</li> <li>13/07/2020</li> <li>Issue Date</li> <li>13/07/2020</li> <li>Issue Date</li> <li>13/07/2020</li> <li>Issue Date</li> <li>13/07/2020</li> <li>Issue Date</li> <li>13/07/2020</li> <li>Issue Date</li> <li>13/07/2020</li> <li>Issue Date</li> <li>13/07/2020</li> <li>Issue Date</li> <li>13/07/2020</li> <li>Issue Date</li> <li>13/07/2020</li> <li>Issue Date</li> <li>Issue Date</li> <li>Issue D</li></ul> |            | Parameters           |          | Vehicle Capac | ty         |                                                        |                 | Auto Populate                 | /alues               | Colour Legend                                                                             |
|----------------------------------------------------------------------------------------------------|------------|----------------------|----------|---------------|------------|--------------------------------------------------------|-----------------|-------------------------------|----------------------|-------------------------------------------------------------------------------------------|
| Staduk Item Stock Desc. Document Credit Note Deliv Area Status Status Desc. Status Qty Avl Qty Delivery Veh Iso Qty<br>M001 CCMENT PPC SOKG INVO TBD To be Delivered 25 25 CFM1123 25<br>BM002 TILES WHITE INVO TBD To be Delivered 10 10 CFM1123 10<br>BM003 WOOD INVO TBD To be Delivered 10 10 CFM1123 10<br>BM004 SAND INVO TBD To be Delivered 5 5 CFM1123 5                                                                                                    |            | Issue Date 13/07/202 | 20 💌     | CFM1123 CFM   | 1123       | Vehide Capacity<br>Unit Measure<br>Loaded<br>Available |                 | Delivery Veh<br>Clear Del Veh | CFM1123 🔻<br>Iss Qty | Goods that h<br>already left<br>store and i<br>cannot be Iss<br>Credit Note en<br>for Inv |
| M001 CEMENT PC 50KG INVO TBO To be Delivered 25 25 (CFM1123 25<br>M002 TLES WHITE INVO TBO To be Delivered 10 10 CFM1123 10<br>M003 WOOD INVO TBO To be Delivered 10 10 CFM1123 10<br>M004 SAND INVO TBO To be Delivered 5 5 CFM1123 ··· 5                                                                                                    | Stock Item | Stork Desr           | Document | Credit Note   | Deliv Area | Status                                                 | Status Desc     | Status Oty Avl Ot             | v Delivery Veh       | Iss Obv                                                                                   |
| BM002     TLES WHITE     INVO     TBD     To be Delivered     10     10 CFM1123     10       BM003     WOOD     INVO     TBD     To be Delivered     10     10 CFM1123     10       BM004     SAND     INVO     TBD     To be Delivered     5     5 CFM1123     10                                                                                                    | BM001      | CEMENT PRC 50KG      | INVO     | creatinote    | Deliv Alea | TBD                                                    | To be Delivered | 4 25                          | 25 CEM1123           | 25                                                                                        |
| MODO INVO TRO TO DOUVERENT IO IO CHANILO IO<br>10003 WOOD INVO TRO TO be Delivered IO IO CHANILO IO<br>10004 SANO INVO TBO TO be Delivered S S CFM1123 *** S                                                                                                    | BM002      | TILES WHITE          | INVO     |               |            | TBD                                                    | To be Delivered | 1 10                          | 10 CEM1123           | 10                                                                                        |
| ANDO TRO TO COLORICA IN LO GIULILIA IN<br>ANDO TRO TO be Delivered 5 5 CFM1123 *** 5                                                                                                    | BM002      | WOOD                 | INVO     |               |            | TBD                                                    | To be Delivered | 10                            | 10 CEM1123           | 10                                                                                        |
|                                                                                                    | RM004      | SAND                 | 11470    |               |            |                                                        | TO DE DEIVERE   | 4 10                          | 10 01111125          | 10                                                                                        |
|                                                                                                    |            |                      | 1000     |               |            | TBD                                                    | To be Delivered | d 5                           | 5 CFM1123            |                                                                                           |

#### Process & Preview the transaction

| Issue Date       13/07/2020       CFM1123       CFM1123       Vehide Capacity       Delivery Veh:       CFM1123       Code that store and cannot be is code that store and cannot be is code that store and cannot be code that store and cannot be code that store and that store and cannot be code that store and |            | Parameters           |          | Vehicle Capac | ity        |                                                        |                 | Auto Populate Va               | lues         | Colour Le                                                | egend                                                                            |
|----------------------------------------------------------------------------------------------------|------------|----------------------|----------|---------------|------------|--------------------------------------------------------|-----------------|--------------------------------|--------------|----------------------------------------------------------|----------------------------------------------------------------------------------|
| Stock Desc     Document     Credit Note     Deliv Area     Status Desc     Status Desc     Status Qty     Avl Qty     Delivery Veh     Iss Qty       M001     CEMENT PPC SOKG     INV0     TBD     To be Delivered     25     25     CFM1123     10       M002     TLES WHITE     INV0     TBD     To be Delivered     10     10     CFM1123     10       M003     WOOD     TBD     To be Delivered     10     10     CFM1123     10       M004     SAND     INV0     TBD     To be Delivered     5     5     CFM1123     **     5                                                                                                    |            | Issue Date 13/07/202 | 20 👻     | CFM1123 CFM   | 11123      | Vehide Capacity<br>Unit Measure<br>Loaded<br>Available |                 | Delivery Veh:<br>Clear Del Veh | CFM1123 🔻    | Items in<br>Goods<br>alrea<br>stor<br>cannot<br>Credit N | Green a<br>that ha<br>dy left f<br>e and th<br>t be Issu<br>Note exi<br>for Invo |
| M001         CEMENT FPC SKKG         INV0         TBD         To be Delivered         10         0.0CM1123         10           M002         TLES WHTTE         INV0         TBD         To be Delivered         10         0.0CM1123         10           M03         WOOD         INV0         TBD         To be Delivered         10         0.0CM1123         10           M04         SAND         INV0         TBD         To be Delivered         5         5.0FM1123         ***         5                                                                                                    | Stock Item | Stock Desc           | Document | Credit Note   | Deliv Area | Status                                                 | Status Desc St  | tatus Qty Avl Qty              | Delivery Veh | Iss Oty                                                  |                                                                                  |
| M002         TILES WHITTE         TIV0         TED         TED         To be Delivered         10         00 CFM1123         10           M003         WOOD         INV0         TED         To be Delivered         10         10 CFM1123         10           M004         SAND         INV0         TED         To be Delivered         5         5 CFM1123         ***         5                                                                                                    | BM001      | CEMENT PPC 50KG      | INVO     |               |            | TBD                                                    | To be Delivered | 25                             | 25 CFM1123   |                                                          | 25                                                                               |
| M003         WOOD         TW0         TBD         To be Delivered         10         10 CFM1123         10           M004         SAND         INVO         TBD         To be Delivered         5         5 CFM1123         •••         5                                                                                                    | BM002      | TILES WHITE          | INVO     |               |            | TBD                                                    | To be Delivered | 10                             | 10 CFM1123   |                                                          | 10                                                                               |
| MOO4 SAND INVO TBD To be Delivered 5 5 CFM1123 \cdots 5                                                                                                    | BM003      | WOOD                 | INV0     |               |            | TBD                                                    | To be Delivered | 10                             | 10 CFM1123   |                                                          | 10                                                                               |
|                                                                                                    | 3M004      | SAND                 | INVO     |               |            | TBD                                                    | To be Delivered | 5                              | 5 CFM1123    | •••                                                      | 5                                                                                |
|                                                                                                    |            |                      |          |               |            |                                                        |                 |                                |              |                                                          |                                                                                  |

Select Yes to Accept the changes or No to return to the issue screen.

| Confirm | 8                                                 |
|---------|---------------------------------------------------|
| ?       | Are you sure you want to Accept the Changes made? |
|         | <u>Y</u> es <u>No</u>                             |

Select Yes to create a Driver Delivery manifest.

#### If no is selected the Manifest will not be created, thus notusing the ePod module.

| Q TRAINING      |                                 |                             |                                                |                               | 08                                                                                                    |
|-----------------|---------------------------------|-----------------------------|------------------------------------------------|-------------------------------|----------------------------------------------------------------------------------------------------|
|                 | Parameters                      | Vehide Capacity             |                                                | Auto Populate Values          | Colour Legend                                                                                                    |
|                 | Issue Date 13/07/2020 V         | CFM1123 CFM1123             | Vehicle Capacity Unit Measure Loaded Available | Delivery Veh: CFM1123         | Items in Green are<br>Goods that have<br>already left the<br>store and thus<br>cannot be Issued<br>Credit Note exists<br>for Invoice |
| Charle Thomas   | Charle Dans                     | Conditibilities Dality Area | Chables Chables David Cha                      | the Ohn And Ohn Delivery Veh  | In Oh                                                                                                    |
| Stock Item      | Stock Desc Document             | Credit Note Deliv Area      | Status Status Desc Sta                         | itus Qty Avi Qty Delivery ven | ISS QTY                                                                                                    |
| ADA02           | ST LAB USB TO PARALINV38695     |                             | TBC To be delivered                            | 10 10 CFM1123                 | 10                                                                                                    |
| CABU4           | 5 METER POWER EXTLINV38695      |                             | IBC To be delivered                            | 5 5 CFM1123                   | 5                                                                                                    |
| ANT102          | ANTI-VIRUS - ENLARGINV38695     |                             | TBC To be delivered                            | 2 2 CFM1123                   | 2                                                                                                    |
| ▶ BACPLAUUU     | BACK PLATE 3 PIECE INV38695     |                             | TBC To be delivered                            | 1 1 CFM1123                   | 1                                                                                                    |
|                 |                                 | Yes No                      | Cancel                                         |                               |                                                                                                    |
| Aljocate Status | e Editing Disable Editing Recon | Report Design               | Re-Assign Location Process &                   | Process & Print               | Cancel                                                                                                    |

|             | Invoice To  | γ<br>Pty)Ltd | 78 Main Road<br>STELLENBOSCH    |          |
|-------------|-------------|--------------|---------------------------------|----------|
| Account No  | Issue Date  | Issue Number | Original Inv Document No        | Page     |
| ABC001      | 13/07/2020  | DEL1         | INV0                            | 1 of 1   |
| Item Code   | Description |              | Status                          | Quantity |
| 3MO0 1      | CEMENT PPC  | 50KG         | Collecting                      | 25.00    |
| 3MO01       | TILES WHITE |              | Collecting                      | 10.00    |
| 3MO0 1      | WOOD        |              | Collecting                      | 10.00    |
| 3M001       | SAND        |              | Collecting                      | 5.00     |
| Loaded By:  | NAME        | SIGNATURE    | Comments:                       |          |
| Checked By: | NAME        | SIGNATURE    |                                 |          |
|             |             |              |                                 |          |
|             |             | Received     | d BY in good orde <del>r,</del> |          |
| Name:       |             |              | Date:                           |          |
|             |             | 2            | Signature                       |          |
|             |             | Custo        | omer Remarks                    |          |

## **DELIVERY AND COLLECTION - MANIFEST MAINTENANCE**

From the IQ main menu → Stock → Deliveries and Collection → Deliveries and Collections

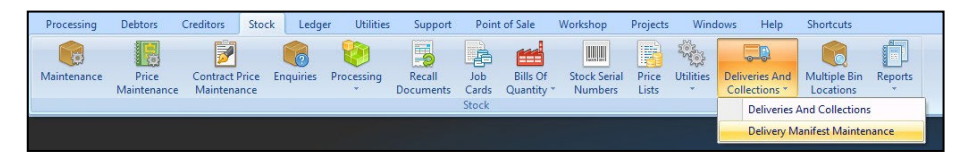

Change the Status of the Vehicle from Unconfirmed to Confirmed. The manifest will only be sent to the Vehicle once the Status has been changes.

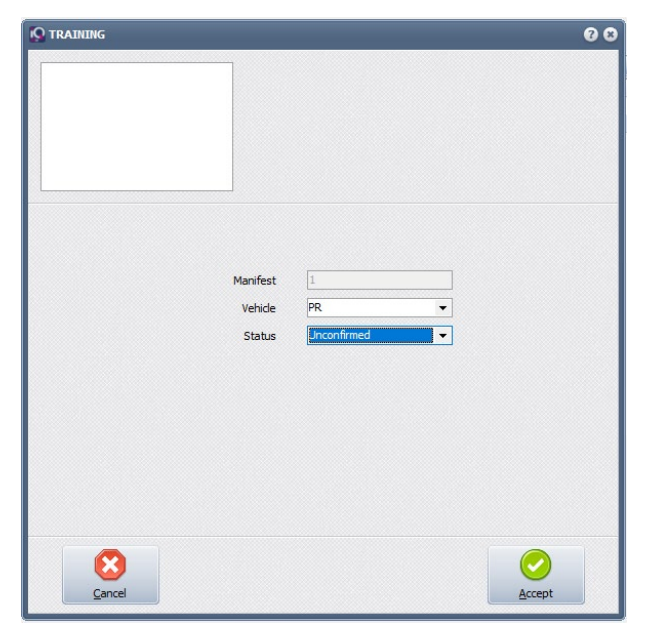

Once the status has been confirmed the manifest will be available on the driver's device.

The status will change to Confirmed.

#### **STATUS TYPES**

There are three status types:

- Unconfirmed Manifest was sent from Deliveries and Collections
- Confirmed Will send Manifest to Driver's device.
- Completed Once the drop has been completed the status will update from the driver's device.

| Status | Confirmed   | - |
|--------|-------------|---|
|        | Unconfirmed |   |
|        | Confirmed   |   |
|        | Completed   |   |

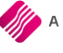

## **PROCESSING - EPOD SOFTWARE ON DEVICE**

Open the ePod application.

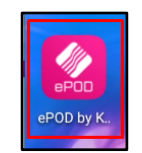

Type the Vehicle registration and branch number. Choose Get Manifest.

The manifest will be loaded with all the orders to be delivered.

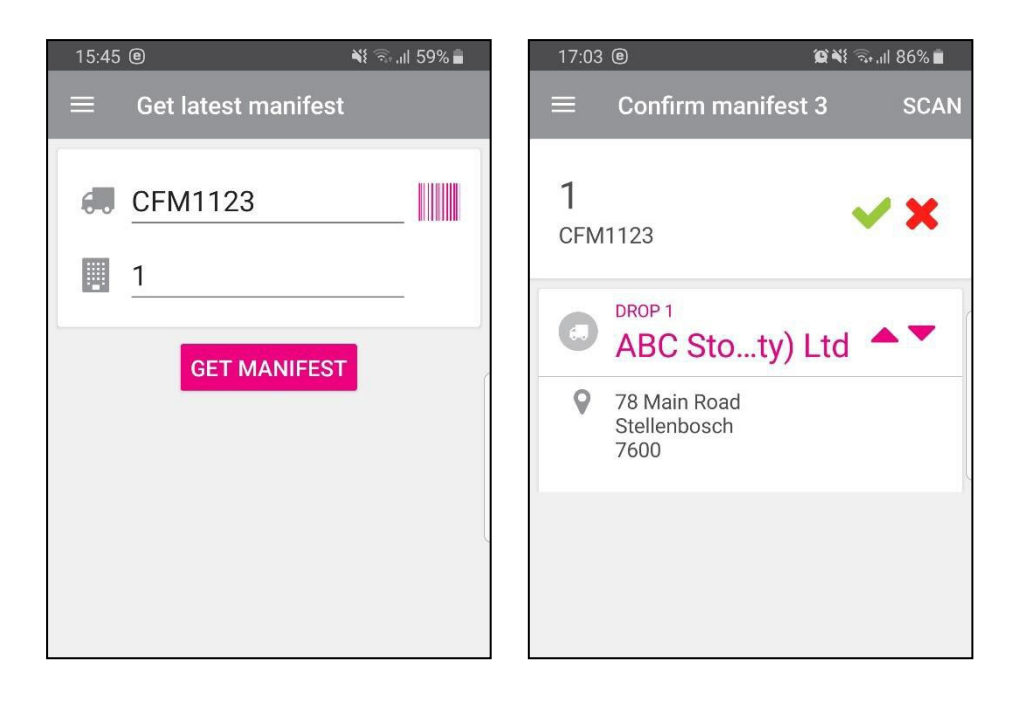

If you choose the drop, the information of the drop will display in detail, notes and lines.

| 10:38 ®                   | 😰 🗟 .ill 48% 🛢 | 16:06 @                  | 🗟 .ıll 57% 着 |
|---------------------------|----------------|--------------------------|--------------|
| ← Delivery                |                | ← Delivery               |              |
| DETAILS NOTES             | LINES (4)      | DETAILS NOTES            | LINES (3)    |
|                           |                | CEMENT PPC 50KG (BM001)  |              |
| ABC Store (Pty) Ltd       |                | BM001<br>Cement PPC 50kg | 15           |
| PHONE NUMBER              | (              | SAND (BM004)             |              |
| ORDER REFERENCE           |                | BM004<br>Sand            | 19           |
|                           |                | WOOD (BM003)             |              |
| PAYMENT REQUIRED<br>R0,00 |                | BM003<br>Wood            | 50           |
| INSTRUCTIONS              |                |                          |              |
|                           |                |                          |              |

Click on the green  $\checkmark$  to confirm the drop.

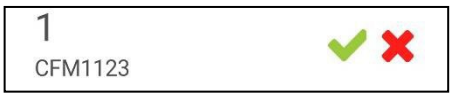

Once the drop is selected, click Start

The Get Signature button will allow the driver to capture the clients signature. Select done once to proceed.

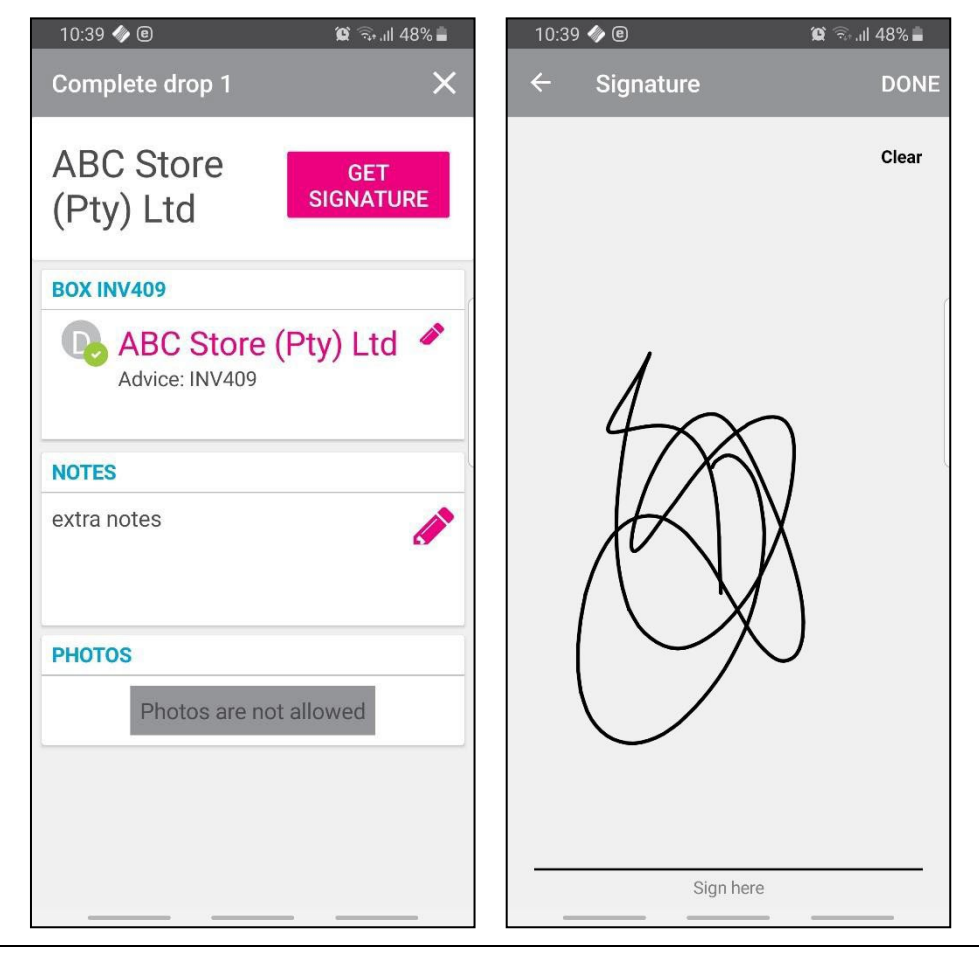

**NOTE:** At delivery, photos of goods can be taken. Complete the delivery. Continue with all other drops.

Once all the deliveries for the day is complete Finish the Manifest.

| Mark drop 1 as: |        |
|-----------------|--------|
| Complete        |        |
| Failed          |        |
|                 | CANCEL |

| 16:07 🖲                      | 🗟 .ıll 57% 🛢 |
|------------------------------|--------------|
| Complete manifest 2          | ×            |
| START<br>2019/04/04 4:05 PM  | FINISH       |
| FINISH<br>2019/04/04 4:07 PM |              |

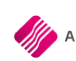

## **PROCESSING - SHORT DELIVERIES**

If an item is short delivered, say if the goods are missing, damaged, rejected by the customer or the customer can't be reached, then this can be recorded on the device.

Select Start to begin the drop then select the blue sack truck.

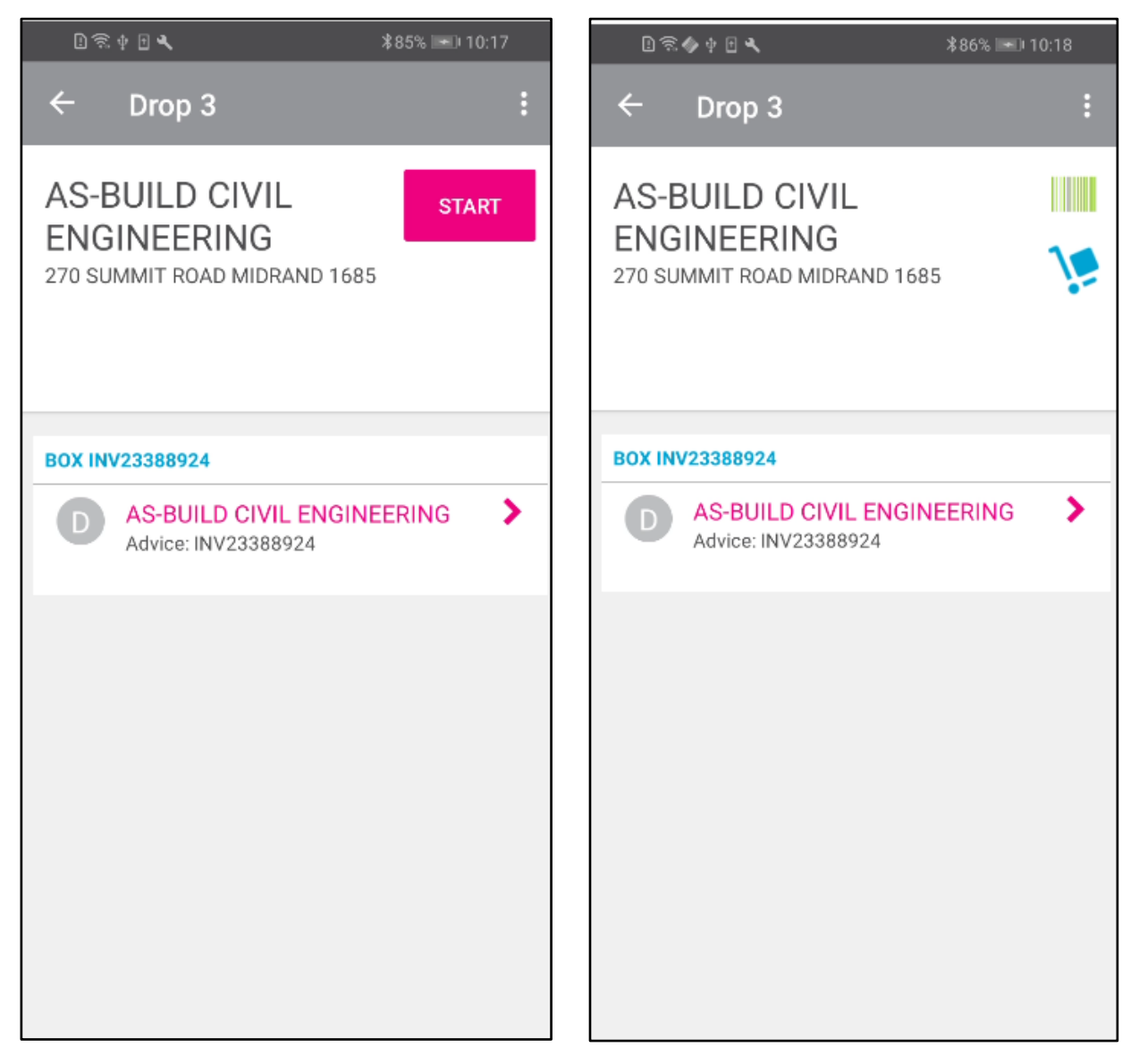

Select Mark drop as complete then click on the pencil icon next to the customer's name.

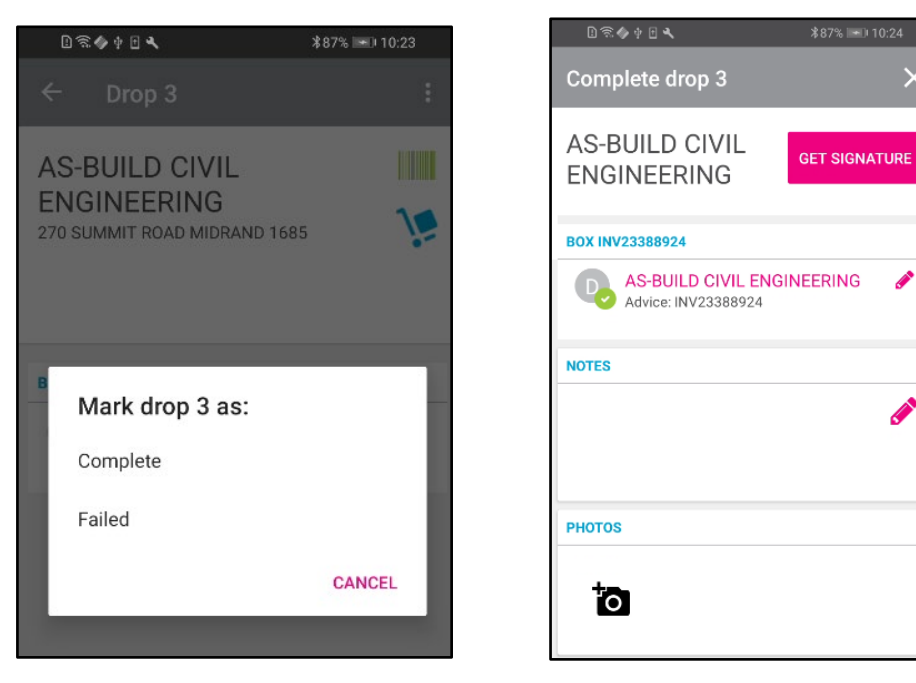

Either click on the minus sign next to the item if it is not to be delivered or click on the item itself to reduce the number delivered. Chose a reason for the short delivery.

| B ≈ ♦ ₱ • ■ 11:22     *100% ■ 11:22 |                    |        |               |        |                      |       |       |   |  |
|-------------------------------------|--------------------|--------|---------------|--------|----------------------|-------|-------|---|--|
| Advice: IN                          | V233               | 38892  | 4             |        |                      |       |       |   |  |
| Customer accepts partial deliveries |                    |        |               |        |                      |       |       |   |  |
| TILE CUTTE                          | R 31               | N1 20" | <b>""</b> 500 | MM E   | XPERT                | (2477 | 7926) |   |  |
| 2477926                             |                    |        |               |        |                      |       | ٩     | 2 |  |
| TILE CUTTE                          | R 31               | V1 20" | ""5001        | MM EX  | PERT                 |       |       |   |  |
| -                                   |                    | 1.0    | 0000          | 0      |                      | +     |       |   |  |
|                                     |                    |        |               |        |                      |       | _     |   |  |
| SCREWS CO                           | DACH               | GAL    | ANIS          | D 10.  | 0X100                | (2423 | 8092) |   |  |
| 2423092                             |                    |        |               |        |                      |       | •     | 2 |  |
| SCREWS CO                           | DACH               | GALV   | ANISE         | D 10.0 | X100                 |       |       |   |  |
| -                                   |                    | 1.0    | 0000          | 0      |                      | +     |       |   |  |
| _                                   |                    |        |               |        |                      |       | -     | _ |  |
| COACH SCI                           | REW                | GALV   |               | 3X90N  | 1M Q:6               | (8316 | 51)   |   |  |
| 83161                               |                    |        |               |        |                      |       | ٩     | ~ |  |
| COACH SCR                           | REW (              | GALV I | VILD 8        | x90M   | M Q:6                |       |       |   |  |
| -                                   |                    |        | 50            |        |                      | +     |       |   |  |
| 1 2                                 | 3                  | 4      | 5             | 6      | 7                    | 8     | 9     | 0 |  |
| <br>@ #                             | f                  | 8      | Η             | H      | $\overline{}$        |       | Ē     | ~ |  |
|                                     | ÷                  |        |               |        | $\stackrel{\sim}{-}$ |       |       |   |  |
| (&=                                 | _                  | Ľ      | :             |        | <u>!</u>             | ?     | +     |   |  |
| abc ,                               |                    |        | _             | _      |                      |       | ·     | ß |  |
|                                     | $\bigtriangledown$ | 7      | C             | )      | [                    |       |       |   |  |

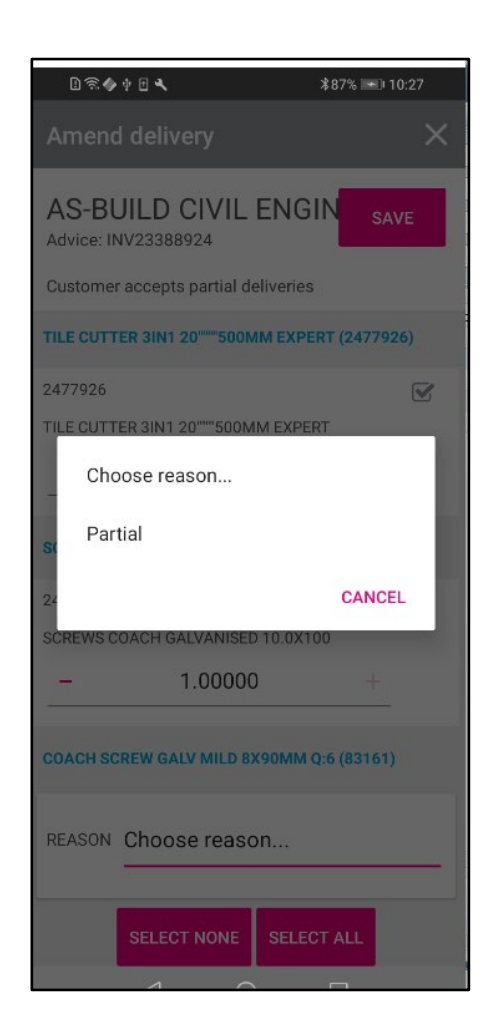

#### Save the changes then add notes or photo as required. Select Get Signature then Sign Now

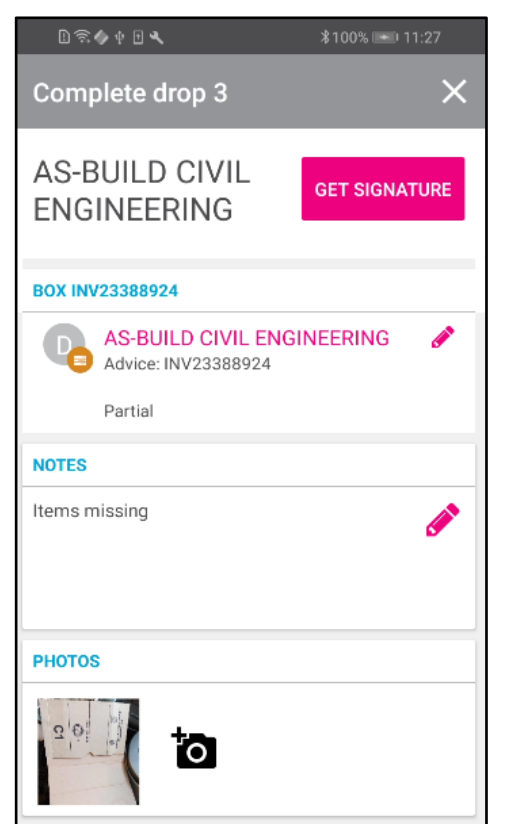

| <u>₽</u> 奈∳∲∎◀ \$100% ₪               | <b>■</b> 0 11:28 |
|---------------------------------------|------------------|
| ← Complete drop 3                     |                  |
| Recipient: AS-BUILD CIVIL ENGINEERING | <b>*</b>         |
| 1 DELIVERY                            |                  |
| AS-BUILD CIVIL ENGINEERING            | 3 lines          |
|                                       |                  |
|                                       |                  |
|                                       |                  |
|                                       |                  |
|                                       |                  |
|                                       |                  |
|                                       |                  |
|                                       |                  |
|                                       |                  |
|                                       |                  |
| SIGN NOW                              |                  |

Once the signature is received select Done then complete the drop.

| D 🗟 🧄 🕴 🖪 🔍 | <b>∦100% I</b> 11:29 |  | l 🗟 🧄 🛊 🗈 🔧 🛛 🖇 100%                   | 💌 11  |
|-------------|----------------------|--|----------------------------------------|-------|
| ← Signature | DONE                 |  | ← Complete drop 3                      |       |
|             | Clear                |  | Recipient: AS-BUILD CIVIL ENGINEERING  |       |
|             |                      |  | 1 DELIVERY                             |       |
|             |                      |  | AS-BUILD CIVIL ENGINEERING             | 3     |
|             |                      |  |                                        |       |
|             |                      |  |                                        |       |
|             |                      |  |                                        |       |
|             |                      |  |                                        |       |
|             |                      |  |                                        |       |
|             |                      |  |                                        |       |
|             |                      |  |                                        |       |
|             |                      |  | Are you satisfied with the service pro | vided |
|             | $\supset$            |  |                                        |       |
| Sign here   |                      |  | COMPLETE                               |       |

The delivery will show as complete even though there were short deliveries.

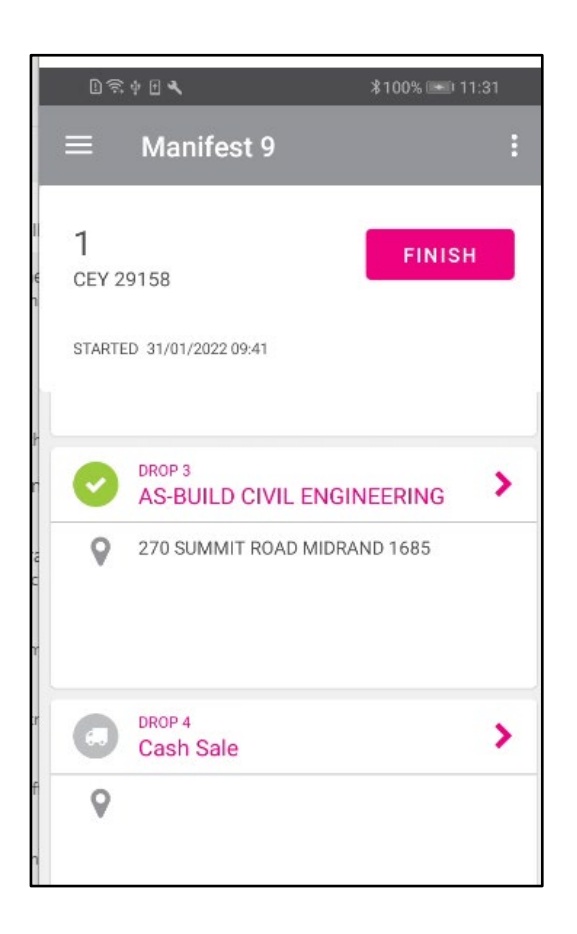

## **PROCESSING - FAILED DELIVERIES**

The whole drop can be rejected. Click on the blue sack truck icon and select Mark drop as Failed. Enter a reason, any notes required and pictures if applicable then select Get Signature.

| 1 < 4 + 1 <     | <b>∦</b> 82% ► 09:58 |
|-----------------|----------------------|
| ← Drop 2        | *                    |
| Cash Account    |                      |
|                 | )                    |
|                 |                      |
| BOX INV23388923 |                      |
| Mark drop 2 as: |                      |
| Complete        |                      |
| Failed          |                      |
|                 | CANCEL               |
|                 |                      |

Select sign now and once signed select Done

| L 🗟 🌢 🕂 🕇 🔧                         | \$84% ➡ 10:07 |  |  |  |  |
|-------------------------------------|---------------|--|--|--|--|
| Complete drop 2                     | ×             |  |  |  |  |
| Cash Account                        | GET SIGNATURE |  |  |  |  |
| REASON Damages                      |               |  |  |  |  |
| BOX INV23388923                     |               |  |  |  |  |
| Cash Account<br>Advice: INV23388923 | 1             |  |  |  |  |
| NOTES                               |               |  |  |  |  |
| Package and goods damaged           |               |  |  |  |  |
| PHOTOS                              |               |  |  |  |  |
| to                                  |               |  |  |  |  |

| D 🗟 🔷 🕆 🗗 🔍                     | <b>∦84% I=D 10:07</b> |   |
|---------------------------------|-----------------------|---|
| ← Complete drop 2               | 2                     | ~ |
| Recipient: Cash Account         | 1                     |   |
| 1 DELIVERY                      |                       |   |
| Cash Account<br>Failed delivery | 2 lines               |   |
|                                 |                       |   |
|                                 |                       |   |
|                                 |                       |   |
|                                 |                       |   |
|                                 |                       |   |
|                                 |                       |   |
|                                 |                       |   |
|                                 |                       |   |
|                                 |                       |   |
| SIGN NOW                        |                       | - |

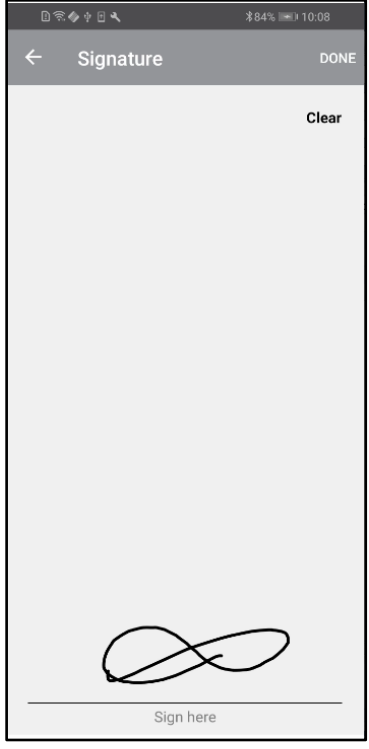

| 🗈 ଲି 🍫 🖗 🔍 🔭 🔭 🕯 10:11                             | 且完∲ <b>⊡ ◀</b>                      |
|----------------------------------------------------|-------------------------------------|
| ← Complete drop 2                                  | $\equiv$ Manifest 9 :               |
| Recipient: Cash Account                            |                                     |
| 1 DELIVERY                                         | GEY 29158                           |
| Cash Account 2 lines Failed delivery               | STARTED 31/01/2022 09:41            |
|                                                    | FIRST FLOOR                         |
|                                                    | Deliver 1<br>Deliver 2<br>Deliver 3 |
|                                                    | RG17 0YU                            |
|                                                    | Cash Account                        |
|                                                    | <b>Q</b>                            |
|                                                    |                                     |
| مت<br>Are you satisfied with the service provided? |                                     |
|                                                    | AS-BUILD CIVIL ENGINEERING          |
| COMPLETE                                           | 270 SUMMIT ROAD MIDRAND 1685        |

Complete the failed drop – it is marked with a red circle rather than a green tick.

If the Manifest is completed before all the drops are made, a notice will be shown that one or more drops are not complete and will be marked as abandoned. The driver can choose to go back and complete the manifest of click Finish again. The manifest will show as Completed/Delivery Failed.

| D 🗟 † E 🖌                                                 | <b>∦100% </b> ■ 11:41        |
|-----------------------------------------------------------|------------------------------|
| Complete manifest 9                                       | ×                            |
| START<br>31/01/2022 09:41<br>FINISH<br>31/01/2022 11:39   | FINISH                       |
| NOTICE:<br>One or more drops are not co<br>marked as Aban | omplete and will be<br>doned |
| DROP 6<br>Aurora LPH                                      |                              |

#### **PROCESSING - MANAGING SHORT DELIVERIES**

Different steps can be taken for short deliveries depending on whether the customer is to be credited or whether the goods are to be reissued.

In the main menu go to Stock  $\rightarrow$  Deliveries and Collections  $\rightarrow$  Delivery Manifest Maintenance. Select Manifest details.

This will show the status of deliveries on the manifest.

Clicking on the Report icon will produce a report showing the items delivered and not delivered.

| The Printed: 31/01/2022 11:55:43      Deliveries And Collections Manifest Items      Manifest No: 9 |          |              |                            |             |          |                          |               | Pi                           | age 1 of 1    |
|----------------------------------------------------------------------------------------------------|----------|--------------|----------------------------|-------------|----------|--------------------------|---------------|------------------------------|---------------|
| <u>Delivery Date &amp; time</u>                                                                     | Drop Seq | Account      | Name                       | Document    | Code     | Description              | <u>Status</u> | <u>Original</u><br>Order Qty | <u>DelQty</u> |
| 31/01/2022 09:55:22                                                                                 | 1        | FIR001       | FIRST FLOOR                | P.O.S 1-342 | 103731   | CEMENT WHITE 5KG         | Delivered     | 2.000                        | 2.000         |
| 31/01/2022 10:13:27                                                                                 | 2        | с            | Cash Account               | INV23388923 | 90036    | Ceramic Tile 600mmx500mm | Failed        | 26.400                       | 0.000         |
| 31/01/2022 10:13:27                                                                                 | 2        | с            | Cash Account               | INV23388923 | 14000001 | TILE GROUT DARK GREY 1KG | Failed        | 5.000                        | 0.000         |
| 31/01/2022 11:29:59                                                                                 | 3        | ASB001       | AS-BUILD CIVIL ENGINEERING | INV23388924 | 83161    | COACH SCREW GALV MILD    | Delivered     | 50.000                       | 40.000        |
| 31/01/2022 11:29:59                                                                                 | 3        | ASB001       | AS-BUILD CIVIL ENGINEERING | INV23388924 | 2423092  | SCREWS COACH             | Delivered     | 1.000                        | 0.000         |
| 31/01/2022 11:29:59                                                                                 | 3        | ASB001       | AS-BUILD CIVIL ENGINEERING | INV23388924 | 2477926  | TILE CUTTER 3IN1         | Delivered     | 1.000                        | 1.000         |
| 31/01/2022 11:34:46                                                                                 | 4        | 239910000508 | Cash Sale                  | P.O.S 1-343 | 1515.112 | ACDC CABLE JOINTING KIT  | Delivered     | 3.000                        | 2.000         |
| 31/01/2022 11:34:46                                                                                 | 4        | 239910000508 | Cash Sale                  | P.O.S 1-343 | 1515.332 | ACDC DB SURFACE DIN      | Delivered     | 2.000                        | 2.000         |
| 31/01/2022 11:34:46                                                                                 | 4        | 239910000508 | Cash Sale                  | P.O.S 1-343 | 1515.315 | ACDC LED 1 IN-GROUND     | Delivered     | 2.000                        | 2.000         |
| 31/01/2022 11:38:07                                                                                 | 5        | FIR001       | FIRST FLOOR                | P.O.S 1-344 | 2423092  | SCREWS COACH             | Delivered     | 5.000                        | 5.000         |
| 31/01/2022 11:38:07                                                                                 | 5        | FIR001       | FIRST FLOOR                | P.O.S 1-344 | 2423086  | SCREWS COACH             | Delivered     | 1.000                        | 0.000         |
| 31/01/2022 11:38:07                                                                                 | 5        | FIR001       | FIRST FLOOR                | P.O.S 1-344 | 828496   | 6 IN 1 SCREWDRIVER SET   | Delivered     | 1.000                        | 0.000         |
| 31/01/2022 11:38:07                                                                                 | 5        | FIR001       | FIRST FLOOR                | P.O.S 1-344 | 380157   | TILE CUTTER VITRIX       | Delivered     | 1.000                        | 1.000         |
| 0                                                                                                   | 6        | AURLPH01     | Aurora LPH                 | INV23388925 | 1515.112 | ACDC CABLE JOINTING KIT  | Failed        | 2.000                        | 0.000         |
| 0                                                                                                   | 6        | AURLPH01     | Aurora LPH                 | INV23388925 | 1515.333 | ACDC DB SURFACE DIN      | Failed        | 1.000                        | 0.000         |
| 0                                                                                                   | 6        | AURLPH01     | Aurora LPH                 | INV23388925 | 1515.315 | ACDC LED 1 IN-GROUND     | Failed        | 2.000                        | 0.000         |
|                                                                                                    |          |              |                            |             |          |                          |               | 105.400                      | 55.000        |

Alternately, run the report straight from the manifest details page.

The deliveries and collections POD variance report.

| Deliveries And Collections POD Variance Report |            |                               |                 |             |                                             |                |                |                |  |
|------------------------------------------------|------------|-------------------------------|-----------------|-------------|---------------------------------------------|----------------|----------------|----------------|--|
|                                                |            |                               | м               | anifest No: | 9                                           |                |                |                |  |
|                                                |            |                               |                 |             |                                             |                |                |                |  |
| Delivery Date<br>& Time                        | Account    | Name                          | Document        | Code        | Description                                 | <u>Iss Qty</u> | <u>Del Qty</u> | <u>Var Qty</u> |  |
| 31/01/2022<br>09:55:22                         | FIR001     | FIRST FLOOR                   | P.O.S 1-342     | 103731      | CEMENT WHITE 5KG                            | 2,00           | 2,00           | 0,00           |  |
| 31/01/2022<br>10:13:27                         | с          | Cash Account                  | INV233889<br>23 | 90036       | Ceramic Tile<br>600mmx 500mm                | 26,40          | 0,00           | 26,40          |  |
| 31/01/2022<br>10:13:27                         | С          | Cash Account                  | INV233889<br>23 | 14000001    | TILE GROUT DARK GREY<br>1KG                 | 5,00           | 0,00           | 5,00           |  |
| 31/01/2022<br>11:29:59                         | ASB001     | AS-BUILD CIVIL<br>ENGINEERING | INV233889<br>24 | 83161       | COACH SCREW GALV MILD<br>8x90MM Q:6         | 50,00          | 40,00          | 10,00          |  |
| 31/01/2022<br>11:29:59                         | ASB001     | AS-BUILD CIVIL<br>ENGINEERING | INV233889<br>24 | 2423092     | SCREWS COACH<br>GALVANISED 10.0X100         | 1,00           | 0,00           | 1,00           |  |
| 31/01/2022<br>11:29:59                         | ASB001     | AS-BUILD CIVIL<br>ENGINEERING | INV233889<br>24 | 2477926     | TILE CUTTER 3IN1<br>20"""500MM EXPERT       | 1,00           | 1,00           | 0,00           |  |
| 31/01/2022<br>11:34:46                         | 2399 10000 | 5 Cash Sale                   | P.O.S 1-343     | 1515.112    | ACDC CABLE JOINTING KIT<br>1.5-4MM 6-20MM   | 3,00           | 2,00           | 1,00           |  |
| 31/01/2022<br>11:34:46                         | 2399 10000 | 5 Cash Sale                   | P.O.S 1-343     | 1515.332    | ACDC DB SURFACE DIN<br>12-WAY PRE-WIRED WHT | 2,00           | 2,00           | 0,00           |  |
| 31/01/2022<br>11:34:46                         | 2399 10000 | 5 Cash Sale                   | P.O.S 1-343     | 1515.315    | ACDC LED 1 IN-GROUND<br>LIGHT 50X35MM       | 2,00           | 2,00           | 0,00           |  |
| 31/01/2022<br>11:38:07                         | FIR001     | FIRST FLOOR                   | P.O.S 1-344     | 2423092     | SCREWS COACH<br>GALVANISED 10.0X100         | 5,00           | 5,00           | 0,00           |  |
| 31/01/2022<br>11:38:07                         | FIR001     | FIRST FLOOR                   | P.O.S 1-344     | 2423086     | SCREWS COACH<br>GALVANISED 10.0X75          | 1,00           | 0,00           | 1,00           |  |
| 31/01/2022<br>11:38:07                         | FIR001     | FIRST FLOOR                   | P.O.S 1-344     | 828496      | 6 IN 1 SCREWDRIVER SET<br>ROLSEN            | 1,00           | 0,00           | 1,00           |  |
| 31/01/2022<br>11:38:07                         | FIR001     | FIRST FLOOR                   | P.O.S 1-344     | 380157      | TILE CUTTER VITRIX                          | 1,00           | 1,00           | 0,00           |  |

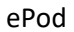

## **PROCESSING - REISSUE THE SHORT DELIVERED GOODS**

In the main menu go to Stock  $\rightarrow$  Deliveries and Collections. You will be able to see which items were short delivered – either they will be coloured green for partial delivery or blue/green for failed delivery.

Select Issuing of Stock

Select all items for selected delivery.

Create the delivery manifest.

| Diverbebe          | bocoment    | Createrrote   | Denv mea                            | ototoo              | orardo bebe | bulub qq miqq |  |
|--------------------|-------------|---------------|-------------------------------------|---------------------|-------------|---------------|--|
| ACDC CABLE JOINTIN | INV23388925 |               |                                     | DEL                 | Delivery    | 2             |  |
| ACDC DB SURFACE D  | INV23388925 |               |                                     | DEL                 | Delivery    | 1             |  |
| ACDC LED 1 IN-GROU | INV23388925 |               |                                     | DEL                 | Delivery    | 2             |  |
| ACDC CABLE JOINTIN | INV23388925 | CRN1194409    |                                     | DEL                 | Delivery    | 0             |  |
| ACDC DB SURFACE D  | INV23388925 | CRN1194409    |                                     | DEL                 | Delivery    | 0             |  |
| ACDC LED 1 IN-GRO  | Confirm     |               |                                     |                     | 8           | 1             |  |
|                    |             | o you want to | create a driver deliv<br><u>N</u> o | rery mani<br>Cancel | fest now?   |               |  |

The goods will be delivered on the next run.

## **PROCESSING - CREDIT NOTES**

Enabling the Strict Credit Note Control to assist the user in keeping better track of the stock that was delivered to a client, but it was received back, and a credit note can be processed to refund the customeronly if an "Issue Cancellation" has been passed for the stock item in Deliveries and Collections.

To process the Credit Note, the user can close the Deliveries and Collections module and from the IQ main menu  $\rightarrow$  Processing  $\rightarrow$  Credit note.

Select the appropriate debtor's account. It is advisable to import the original invoice. The user can then delete all the unnecessary lines and process a credit for the stock received back and for which the refund should be done.

## **STEP 17**

## MANIFEST MAINTENANCE CONCLUSION

Once the driver has completed this drop the status in the Manifest screen will update from Out for Delivery to Complete.

#### **MANIFEST DETAILS**

Report Selection will allow two choices. Manifest Items Report or POD Report.

| C TRAINING                   |                                |                          |                |                              | <b>8</b> S                      |
|------------------------------|--------------------------------|--------------------------|----------------|------------------------------|---------------------------------|
|                              | Report Selection               |                          |                |                              | Colour Legend                   |
|                              | Manifest Items Report          |                          |                |                              | Has Collections<br>Has Incident |
|                              | POD Report     Incident Report |                          |                |                              |                                 |
|                              | Adhoc Collection Report        |                          |                |                              |                                 |
|                              |                                |                          |                |                              | <u>a</u>                        |
| Drop Sequence Document Doc D | ate Account Account Name       | Address                  | ENBOSCH 7      | rea Issued Qty Delivered Qty | Status ^                        |
| · 1 11440 15007              | 72020 ADG001 ADG001C (FE       | yeau /o Main Roday Sheet | TUPPOPOL A     | 300 300 °C                   | r waterig                       |
|                              |                                |                          |                |                              |                                 |
|                              |                                |                          |                |                              |                                 |
|                              |                                |                          |                |                              |                                 |
|                              |                                |                          |                |                              |                                 |
|                              |                                |                          |                |                              |                                 |
|                              |                                |                          |                |                              |                                 |
|                              |                                |                          |                |                              |                                 |
|                              |                                |                          |                |                              |                                 |
|                              |                                |                          |                |                              |                                 |
|                              |                                |                          |                |                              |                                 |
|                              |                                |                          |                |                              |                                 |
|                              |                                |                          |                |                              |                                 |
|                              |                                |                          |                |                              |                                 |
|                              |                                |                          |                |                              |                                 |
|                              |                                |                          |                |                              | ×                               |
|                              |                                |                          |                |                              |                                 |
|                              |                                |                          |                |                              | <b>N</b>                        |
| Move Drop Up                 | Move Drop Down                 | Cancel Drop              | Change Vehicle | Report                       | Close                           |

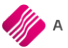

## MANIFEST ITEMS REPORT

| The Tra   | ining Company        |                | Date Prin      | ted: 13/07/2020 16:0 | 01:45           |                 | Page 1 of 1   |
|-----------|----------------------|----------------|----------------|----------------------|-----------------|-----------------|---------------|
|           |                      |                | Deliveries And | l Collections Ma     | nifest Summary  |                 |               |
|           |                      |                |                |                      |                 |                 |               |
| <u>No</u> | <u>Delivery Date</u> | <u>Vehicle</u> | Drops Issued   | Issued Items         | Drops Delivered | Items Delivered | <u>Status</u> |
| 1         | 13/07/2020           | CFM1123        | 1              | 50                   | 0               | 0               | Completed     |
|           |                      |                |                |                      |                 |                 |               |

## POD REPORT

|                        |         |              | Deliv         | eries And C | ollections POD  |                                     |        |
|------------------------|---------|--------------|---------------|-------------|-----------------|-------------------------------------|--------|
|                        |         |              | Man           | ifest No:9  | Drop Seq: 1     |                                     |        |
| Dolisions Date         | Account | Name         | Decument      | Cada        | Description     | Addmire                             |        |
| & Time                 | Account | name         | Document      | code        | Description     | Address                             | Dergty |
| 16/04/2019<br>13:51:03 | ABC001  | ABC Store (F | Pty) LtdNV413 | BM001       | Cement PPC 50kg | 78 Main Road,<br>Stellenbosch, 7600 | 9,00   |
| Notes:                 |         |              |               |             |                 |                                     |        |
|                        |         |              |               |             |                 |                                     | 9,0    |
|                        |         |              |               | A           |                 |                                     |        |

Once the manifest from the driver has been completed and the driver is online the status in IQ will update. If the driver is offline the status can be update manually.

To Change the Status to Completed Select Change Status/Vehicle and Choose Completed. This process is only needed if the driver's device is offline.

| Q TRAINING |                                                  | 0      |
|------------|--------------------------------------------------|--------|
|            |                                                  |        |
|            | Manifest [2<br>Vehice CPM123<br>Status Completed | •      |
| Cancel     |                                                  | Accept |

---- End of Document ----